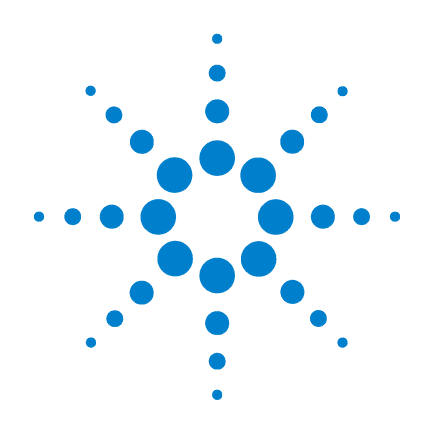

## Agilent G1978A Multimode-lonenquelle für G1946/G1956 LC/MSD

## Einrichtungshandbuch

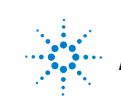

Agilent Technologies

## Hinweise

© Agilent Technologies, Inc. 2008

Die Vervielfältigung, elektronische Speicherung, Anpassung oder Übersetzung dieses Handbuchs ist gemäß den Bestimmungen des Urheberrechtsgesetzes ohne vorherige schriftliche Genehmigung durch Agilent Technologies verboten.

#### **Handbuch-Teilenummer**

G1978-92050

#### Ausgabe

Erste Ausgabe, Dezember 2008

Gedruckt in USA

Agilent Technologies, Inc. 5301 Stevens Creek Blvd. Santa Clara, CA 95051, USA

Windows®, Windows NT® und MS Windows® sind eingetragene Marken der Microsoft Corporation in den USA.

#### Gewährleistung

Agilent Technologies behält sich vor, die in diesem Handbuch enthaltenen Informationen iederzeit ohne Vorankündigung zu ändern. Agilent Technologies übernimmt keinerlei Gewährleistung für die in diesem Handbuch enthaltenen Informationen, insbesondere nicht für deren Eignung oder Tauglichkeit für einen bestimmten Zweck. Agilent Technologies übernimmt keine Haftung für Fehler, die in diesem Handbuch enthalten sind, und für zufällige Schäden oder Folgeschäden im Zusammenhang mit der Lieferung, Ingebrauchnahme oder Benutzung dieses Handbuchs. Falls zwischen Agilent und dem Benutzer eine schriftliche Vereinbarung mit abweichenden Gewährleistungsbedingungen hinsichtlich der in diesem **Dokument enthaltenen Informationen** existiert, so gelten diese schriftlich vereinbarten Bedingungen.

#### Technologielizenzen

Die in diesem Dokument beschriebene Hardware und/oder Software wird/werden unter einer Lizenz geliefert und dürfen nur entsprechend den Lizenzbedingungen genutzt oder kopiert werden.

#### Nutzungsbeschränkungen

Wenn Software für den Gebrauch durch die US-Regierung bestimmt ist, wird sie als "kommerzielle Computer-Software" gemäß der Definition in DFAR 252.227-7014 (Juni 1955), als "kommerzielle Komponente" gemäß der Definition in FAR 2.101(a), als "nutzungsbeschränkte Computer-Software" gemäß der Definition in FAR 52.227-19 (Juni 1987) (oder einer vergleichbaren Agenturoder Vertragsregelung) ausgeliefert und lizensiert. Nutzung, Vervielfältigung oder Weitergabe von Software unterliegt den standardmäßigen Bestimmungen für kommerzielle Lizenzen von Agilent Technologies. US-Regierung und -Behörden (außer Verteidigungsministerium) erhalten keine Rechte, die über die Rechte an "nutzungsbeschränkter Computer-Software" gemäß FAR 52.227-19(c)(1-2) (Juni 1987) hinausgehen. Zur US-Regierung zählende Benutzer erhalten keine Rechte, die über die Rechte an "nutzungsbeschränkter Computer-Software" gemäß FAR 52.227-14 (Juni 1987) oder DFAR 252.227-7015 (b)(2) (November 1995) hinausgehen, soweit in irgendwelchen technischen Daten anwendbar.

#### Sicherheitshinweise

### VORSICHT

Ein **VORSICHT**-Hinweis macht auf Arbeitsweisen, Anwendungen o. ä. aufmerksam, die bei falscher Ausführung zur Beschädigung des Produkts oder zum Verlust wichtiger Daten führen können. Wenn eine Prozedur mit dem Hinweis **VORSICHT** gekennzeichnet ist, dürfen Sie erst fortfahren, wenn Sie alle angeführten Bedingungen verstanden haben und diese erfüllt sind.

## WARNUNG

Ein WARNUNG-Hinweis macht auf Arbeitsweisen, Anwendungen o. ä. aufmerksam, die bei falscher Ausführung zu Personenschäden, u. U. mit Todesfolge, führen können. Wenn eine Prozedur mit dem Hinweis WARNUNG gekennzeichnet ist, dürfen Sie erst fortfahren, wenn Sie alle angeführten Bedingungen verstanden haben und diese erfüllt sind.

## In diesem Handbuch

In diesem Handbuch wird beschrieben, wie Ihre Nanoelektrospray-Ionenquelle installiert und gewartet wird und wie Sie nach Fehlern suchen und diese beheben.

#### **1** Installation

In diesem Kapitel wird beschrieben, wie die Multimode-Ionenquelle installiert wird.

#### 2 Verifizierung

In diesem Kapitel wird beschrieben, wie die Multimode-Ionenquelle verifiziert wird.

#### 3 Methoden

In diesem Kapitel wird der Basisbetrieb und die Wartung der Multimode-Ionenquelle erläutert.

## Inhalt

#### **1** Installation 7

#### Installation 9

Schritt 1. Vorbereitung der Installation 9 Schritt 2. Platinenversionen des Geräts prüfen 11 Schritt 3. Gerät ausschalten 11 Schritt 4. Chips auf elektronischen Platinen ändern (nur CE) 12 Schritt 5. Von ESI, APCI oder APPI zur Multimode-Ionenguelle wechseln 17 Schritt 6. Software mit dem G1978-10002-Patch aktualisieren 17 Schritt 7. Geräteplatinen überprüfen 21 24 Schritt 8. Leistung der Multimode-Ionenquelle überprüfen

#### Quellen ändern 25

So wechseln Sie von ESI, APCI oder APPI zur Multimode-Ionenquelle25So installieren Sie die HV-Steuerungs-PCA33So verbinden Sie Multimode-Ionenquellenkabel37So entfernen Sie die Multimode-Ionenquelle41So wechseln Sie von Multimode zu ESI, APCI oder APPI44

#### **2 Verifizierung** 45

So ermitteln Sie die korrekte Lösungsmittelmischung zum Verifizieren der Leistung 46
So bereiten Sie Proben für die Leistungsbewertung vor 47
So überprüfen Sie den Betrieb der Multimode-Ionenquelle 54
So führen Sie ein automatisches Tuning durch 59
Beispiel eines Multimode-Verifizierungsberichts 61

#### 3 Methoden 63

So richten Sie eine Methode für die Verwendung der Multimode-Ionenquelle ein 64

- So erstellen Sie eine Methode für den Betrieb im positiven/negativen Mischmodus 66
- So erstellen Sie eine Methode für einen ESI- und APCI-Wechselbetrieb 68

Inhalt

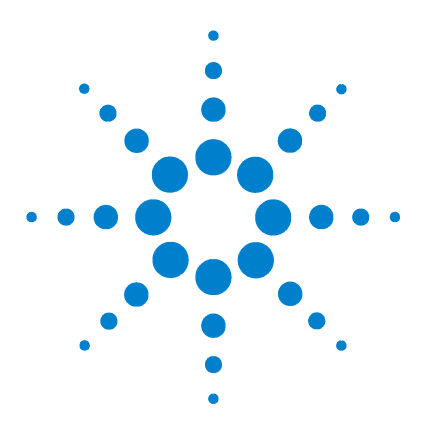

Agilent G1978A Multimode-Ionenquelle für G1946/G1956 LC/MSD Einrichtungshandbuch

## Installation

Installation 9 Schritt 1. Vorbereitung der Installation 9 Schritt 2. Platinenversionen des Geräts prüfen 10 Schritt 3. Gerät ausschalten 10 Schritt 4. Chips auf elektronischen Platinen ändern (nur CE) 11 Schritt 5. Von ESI, APCI oder APPI zur Multimode-Ionenquelle wechseln 16 Schritt 6. Software mit dem G1978-10002-Patch aktualisieren 16 Schritt 7. Geräteplatinen überprüfen 19 Schritt 8. Leistung der Multimode-Ionenquelle überprüfen 22 Quellen ändern 23 So wechseln Sie von ESI, APCI oder APPI zur Multimode-Ionenguelle 23 So installieren Sie die HV-Steuerungs-PCA 30 So verbinden Sie Multimode-Ionenguellenkabel 34 So entfernen Sie die Multimode-Ionenguelle 38 So wechseln Sie von Multimode zu ESI, APCI oder APPI 41

Dieses Kapitel enthält Anleitungen zur Installation der G1978A Multimode-Ionenquelle auf G1946- und G1956 LC/MSD-Geräten. (Die G1978B-Quelle wird von den G1946/G1956-Geräten nicht unterstützt.)

Die Anleitungen in diesem Handbuch gelten für LC/MSD-ChemStation-Version B.01.01 oder B.01.03 mit dem Update-Patch G1978-10002 oder höher. Auf der Patch-Installations-CD befinden sich die Ordner "B.01.01" und "B.01.03", die beide die Datei **setup.exe** enthalten. Führen Sie je nach verwendeter ChemStation-Version die entsprechende **setup.exe**-Datei aus.

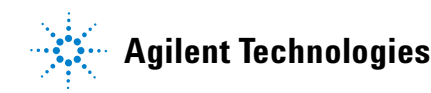

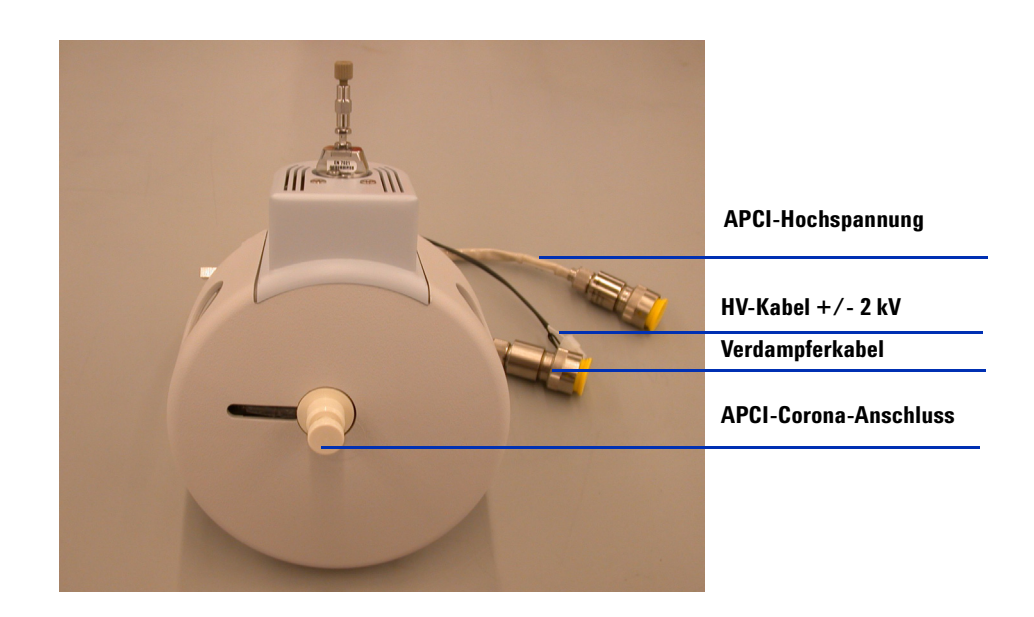

Dieser Abschnitt enthält Anleitungen zur Installation der G1978A Multimode-Ionenquelle auf dem G1946- oder G1956 LC/MSD-Gerät.

## Schritt 1. Vorbereitung der Installation

Prüfen Sie vor der Installation der Multimode-Ionenquelle, ob alle erforderlichen Teile und Werkzeuge vorhanden sind.

- 1 Stellen Sie sicher, dass folgende Teile verfügbar sind:
  - Bundled LC/MSD Multimode ESI/APCI-Quelle (Best.-Nr. G1978A)
  - LC/MSD Multimode ESI/APCI-Quelle (Best.-Nr. G1978-65239)
  - Multimode-HV-Moduleinheit (Best.-Nr. G1978-60050)
  - LCMSD MM ESI/APCI Enablement Kit (Best.-Nr. G1978-60150)
  - Firmware Upgrade Kit, MM (Best.-Nr. G1978-60156)
  - ChemStation B.01.01 oder B.01.03 oder höher
  - Patch (Best.-Nr. G1978-10002) Das Software-Patch ist in G1978A enthalten und wird für B.01.01 und B.01.03 benötigt.

#### HINWEIS

Alle G1946B/C/D- und G1956A/B MSD-Geräte, die installiert wurden, bevor die Multimode-Ionenquelle auf den Markt gebracht wurde, müssen auf ChemStation B.01.01 oder höher aktualisiert werden, damit die Hardware, Firmware, die neuen PID-Werte und das Software-Patch für die Multimode-Ionenquelle installiert werden können.

- **2** Stellen Sie sicher, dass diese Werkzeuge, Verbrauchsmaterialien und Chemikalien vorhanden sind. Die Artikel in der folgenden Liste sind nicht im Lieferumfang der Multimode-Ionenquelle enthalten.
  - Tücher und Handschuhe, sauber, fusselfrei
  - Wasser und organische Chemikalien, z. B. Aceton, Methanol, Acetonitril oder Isopropylalkohol, alle HPLC-Grade
  - ¼"-Gabelschlüssel offen
  - Torx-Schraubendreher T10

1

## Schritt 2. Platinenversionen des Geräts prüfen

Mithilfe der Software können Sie überprüfen, ob die Geräteplatinen aktualisiert wurden.

#### **Analyzer 3-Platine**

Führen Sie folgende Schritte aus, um zu prüfen, ob eine Analyzer 3-Platine installiert ist.

- 1 Geben Sie in der Ansicht "Method and Run Control" (Methoden- und Laufsteuerung) in der Befehlszeile Folgendes ein:
  - pat\$=nvrAnRev\$()
- 2 Geben Sie in der Befehlszeile Folgendes ein:
  - Print pat\$

Die Bestellnummer der Analyzer-Platine wird auf der Meldungszeile ausgegeben. Wenn die Bestellnummer **G1946-60250 lautet**, handelt es sich bei der installierten Platine um eine Analyzer 3-Platine. Wenn eine andere Bestellnummer ausgegeben wird, müssen Sie ein Upgrade auf die Analyzer 3-Platine durchführen.

#### Stromverteilerplatine (Power Distribution Board, PDB)

Die G1956A/B- und G1946B/C/D-Systeme verfügen bereits über die richtige Stromverteilerplatine (Best.-Nr. G1946-60002).

## Schritt 3. Gerät ausschalten

• Befolgen Sie die Anleitungen zum korrekten Ausschalten des Geräts.

## HINWEIS

Schalten Sie das Gerät vollständig aus, wenn es nicht Teil einer gebündelten Installation ist. Dies gilt für G1946B/C/D- und Prä-Multimode-G1956A/B-Geräte. Diese Geräte gelten als Erweiterungen zur Verwendung mit der G1978A-Quelle.

## Schritt 4. Chips auf elektronischen Platinen ändern (nur CE)

Der Main PLCC Firmware-Chip U129 auf der Analyzer 3-PCA muss zwecks Quellen-Identifizierung ersetzt werden (neu, Best.-Nr. G1978-80067). Zwei Chips auf der Stromverteilerplatine U6 (neu, Best.-Nr. G1978-80100), Programmed ROM MM LON und U18 Chip EPROM (neu, Best.-Nr. G1978-80200), werden ebenfalls ersetzt. Diese Schritte müssen bei der erstmaligen Installation der Multimode-Ionenquelle durchgeführt werden.

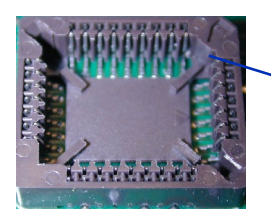

 Flache Kante des Chips passend zur Codierung auf dem Sockel eingesetzt

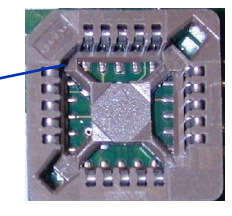

Abbildung 1Sockel mit Codierung für Chips U6 und U18 auf der Stromverteilerplatine<br/>(links) und Sockel mit Codierung für Chip U129 auf der Analyzer 3-Platine<br/>(rechts). Beachten Sie, dass sich die Codierung in der oberen linken Ecke der<br/>Analyzer- und in der oberen rechten Ecke der Stromverteilerplatine befindet.

## VORSICHT

Stellen Sie sicher, dass die flache Kante des Chips an der flachen Kante der Codierung auf dem Sockel ausgerichtet ist. Ein nicht ordnungsgemäßes Einsetzen kann beim Einschalten der Stromversorgung zur Beschädigung des Chips führen. Die Codierung auf dem Sockel für die Stromverteilerplatine unterscheidet sich von der Codierung auf dem Sockel der Analyzer-Platine.

Sie müssen die Stromverteilerplatine nicht ganz aus dem Gerät entfernen, wenn Sie Chips ersetzen. Sie können auf diese Weise jedoch verhindern, dass Chips und Werkzeuge in das Gerät hineinfallen.

## VORSICHT

Die folgenden Schritte sind nur von einem von Agilent ausgebildeten CE auszuführen. Der Chip kann während des Einschaltvorgangs beschädigt werden, wenn diese Schritte nicht ordnungsgemäß ausgeführt werden.

- 1 Vergewissern Sie sich, dass das Gerät ausgeschaltet ist. Weitere Informationen hierzu finden Sie im Benutzerhandbuch.
- 2 Entfernen Sie die Analyzer 3 PCA-Platine aus der Wannenbaugruppe.

1

Schritt 4. Chips auf elektronischen Platinen ändern (nur CE)

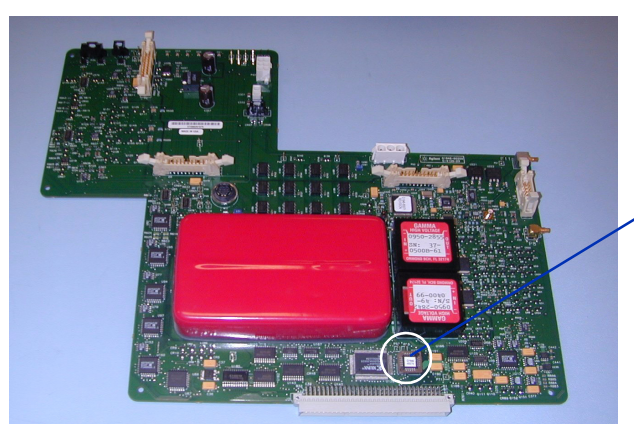

Haupt-PLCC-Firmware, Chip-Austausch auf Analyzer-Platine, Best.-Nr. G1978-80067 Position U129

Abbildung 2 Analyzer 3 PCA-Platine (Best.-Nr. G1946-65250)

**3** Ziehen Sie den Chip mithilfe des mitgelieferten Chip-Ausbau-Werkzeuges heraus.

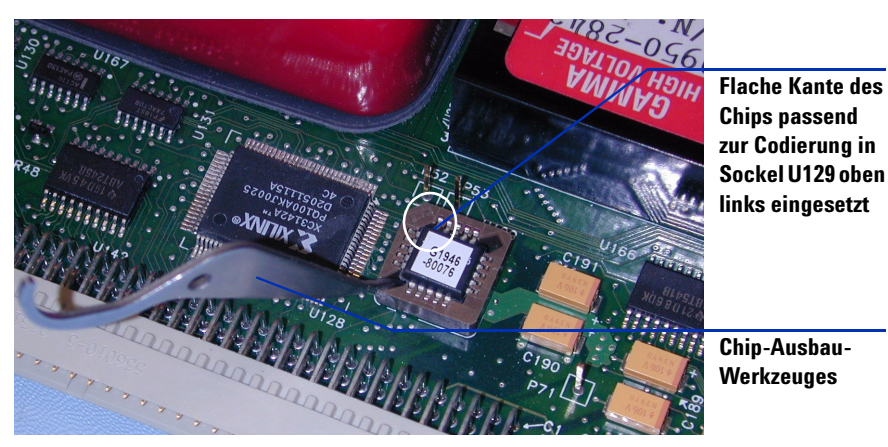

Abbildung 3 Chip-Ausbau-Werkzeug und Analyzer 3 PCA-Platine (Best.-Nr. G1946-65250), Codierung in der oberen linken Ecke.

## VORSICHT

Seien Sie beim Gebrauch des Chip-Ausbau-Werkzeuges zum Entfernen des Chips vorsichtig. Das Werkzeug könnte zu weit eingeführt werden und bei übermäßigem Druck den Sockel beschädigen. Schritt 4. Chips auf elektronischen Platinen ändern (nur CE)

- **4** Ersetzen Sie den PLD-Chip auf der Analyzer 3 PCA-Platine durch den Chip, der mit der Multimode-Ionenquelle mitgeliefert wurde.
- **5** Während die Analyzer-Platine noch entfernt ist, installieren Sie das 10 MΩ ACPI-Hochspannungskabel. Siehe Abbildung 4.

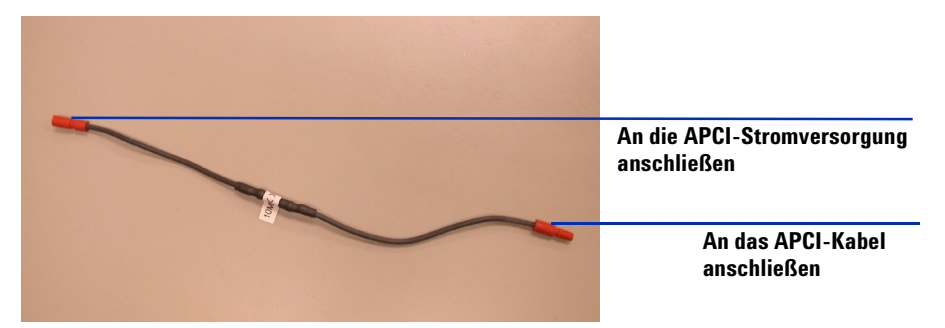

- **Abbildung 4** 10 MΩ ACPI-Hochspannungskabel (Best.-Nr. G1978-60806). Stellen Sie in den nächsten Schritten sicher, dass die entsprechenden Kabelenden an die APCI-Stromversorgung und das APCI-Kabel angeschlossen sind.
- **6** Trennen Sie das APCI-Hochspannungskabel von der APCI-Stromversorgung. Siehe Abbildung 5.

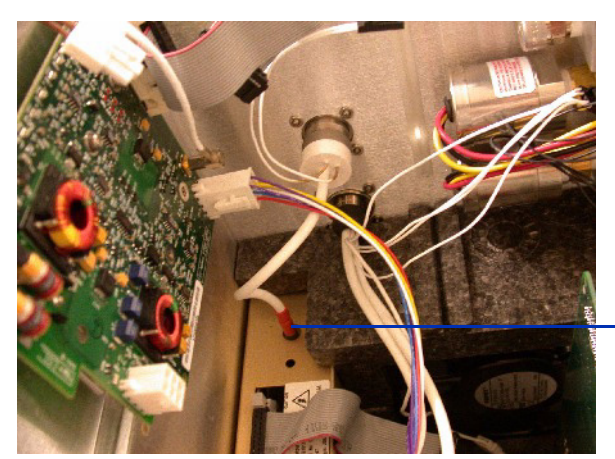

Ziehen Sie das APCI-Hochspannungskabel hier ab.

Abbildung 5 Das APCI-Hochspannungskabel trennen.

7 Installieren Sie das 10 MΩ-Kabel in Serie mit dem APCI-Hochspannungskabel und schließen Sie es wieder an die APCI-Stromversorgung an. Siehe Abbildung 6.

Schritt 4. Chips auf elektronischen Platinen ändern (nur CE)

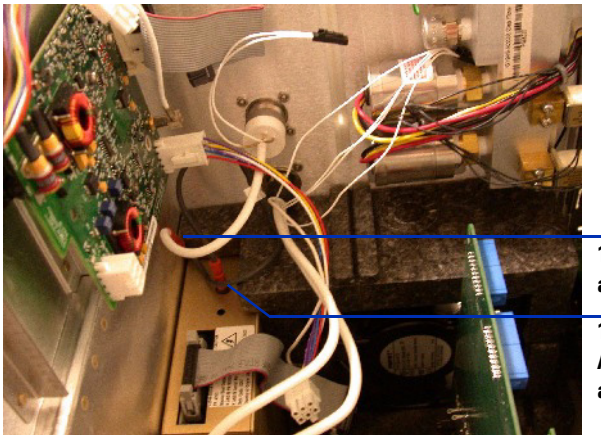

10  $M\Omega$ -Kabel an APCI-Kabel angeschlossen.

10  $M\Omega$ -Kabel an APCI-Stromversorgung angeschlossen.

Abbildung 6 10 M $\Omega$  -Hochspannungskabel an das APIC-Hochspannungskabel und die APCI-Stromversorgung angeschlossen.

8 Entfernen Sie die Stromverteilerplatine aus dem Gerät, wenn Sie den Chip ersetzen, um zu verhindern, dass der Chip oder das Werkzeug in das Gerät fällt.

# HINWEIS Die beiden Chips können auf der Stromverteilerplatine ersetzt werden, ohne diese aus dem Gerät zu entfernen. Dabei müssen Sie jedoch darauf achten, dass weder Werkzeug noch Chip in das Gerät hineinfallen.

**9** Verwenden Sie das Chip-Ausbau-Werkzeug, um den U6- und den U18-Chip von der Stromverteilerplatine zu entfernen. Siehe Abbildung 7 bis Abbildung 9.

## VORSICHT

Stellen Sie sicher, dass die flache Kante des Chips an der flachen Kante der Codierung auf dem Sockel ausgerichtet ist. Ein nicht ordnungsgemäßes Einsetzen kann beim Einschalten der Stromversorgung zur Beschädigung des Chips führen.

Schritt 4. Chips auf elektronischen Platinen ändern (nur CE)

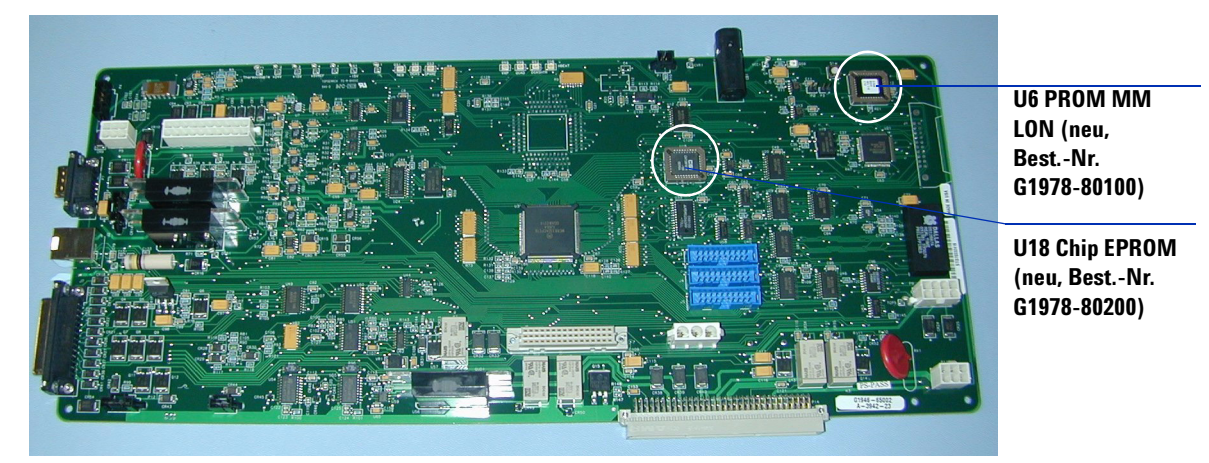

Abbildung 7 Auf der Stromverteilerplatine (Best.-Nr. G1946-65002) müssen zwei Chips ersetzt werden.

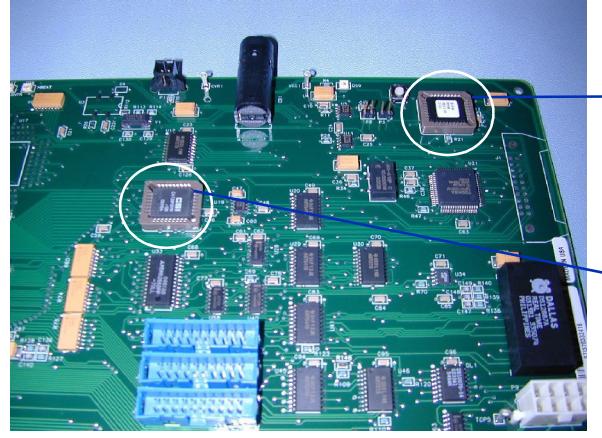

Flache Kante des Chips passend zur Codierung in der oberen rechten Ecke des Sockels U6 eingesetzt (Best.-Nr. G1978-80100)

Flache Kante des Chips passend zur Codierung in der oberen rechten Ecke des Sockels U18 eingesetzt (Best.-Nr. G1978-80200)

Abbildung 8Zwei Chips, die auf der Stromverteilerplatine ersetzt werden sollen<br/>(Best.-Nr. G1946-65002), Codierung in der oberen rechten Ecke des Sockels.

Schritt 5. Von ESI, APCI oder APPI zur Multimode-Ionenquelle wechseln

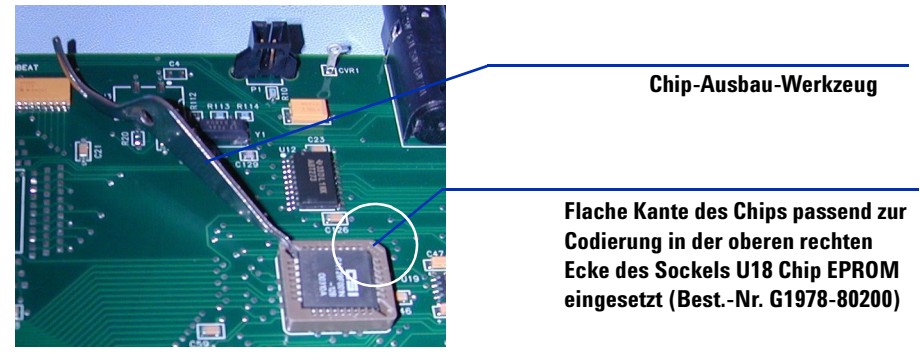

Abbildung 9 Flache Kante des Chips passend zur Codierung in der oberen rechten Ecke des Sockels eingesetzt

**10** Ersetzen Sie die zwei Chips auf der Stromverteilerplatine.

Sie können sich vergewissern, dass die Chips auf beiden Platinen ersetzt wurden, indem Sie die unter "Schritt 7. Geräteplatinen überprüfen" auf Seite 19 beschriebenen Schritte ausführen.

# Schritt 5. Von ESI, APCI oder APPI zur Multimode-Ionenquelle wechseln

• Führen Sie die unter "So wechseln Sie von ESI, APCI oder APPI zur Multimode-Ionenquelle" auf Seite 23 beschriebenen Schritte aus.

## Schritt 6. Software mit dem G1978-10002-Patch aktualisieren

Sie müssen diesen Patch installieren, wenn Sie ChemStation B.01.01 oder B.01.03 verwenden. Falls Sie ChemStation B.03.1 oder höher verwenden, überspringen Sie diesen Schritt.

- 1 Legen Sie die G1978-10002-Update-CD in das CD-Laufwerk ein.
- 2 Öffnen Sie den Ordner **B.01.01** bzw. **B.01.03** (je nach ChemStation-Version) und klicken Sie auf **setup.exe**.

1

Die Dateien, die durch diesen Patches ersetzt werden, werden gesichert, damit der Software-Patch deinstalliert werden kann.
Klicken Sie auf dem "Willkommen"-Bildschirm auf Next (Weiter).
Klicken Sie auf Yes (Ja), um die Software-Lizenzvereinbarung zu akzeptieren.
Klicken Sie im "Readme"-Bildschirm auf Next (Weiter).
Klicken Sie im Dialogfeld "Start Copying Files" (Kopieren von Dateien), in dem Sie Ihre Auswahl ändern können, auf Next (Weiter).
Sie können das Installationsverzeichnis nicht wählen, da Sie einen Patch für die aktuelle ChemStation-Software installieren.
Klicken Sie auf Yes (Ja), um die MS-Firmware zu aktualisieren.

#### WARNUNG Unterbrechen Sie diesen Aktualisierungsvorgang nicht. Starten Sie während dieses Vorgangs nicht die MS ChemStation-Software und unterbrechen Sie nicht die Stromversorgung des Geräts. Wenn dieser Vorgang unterbrochen wird, wird das Gerät beschädigt.

8 Geben Sie die IP-Adresse des Geräts und das Wort **yes** ein. Siehe Abbildung 10.

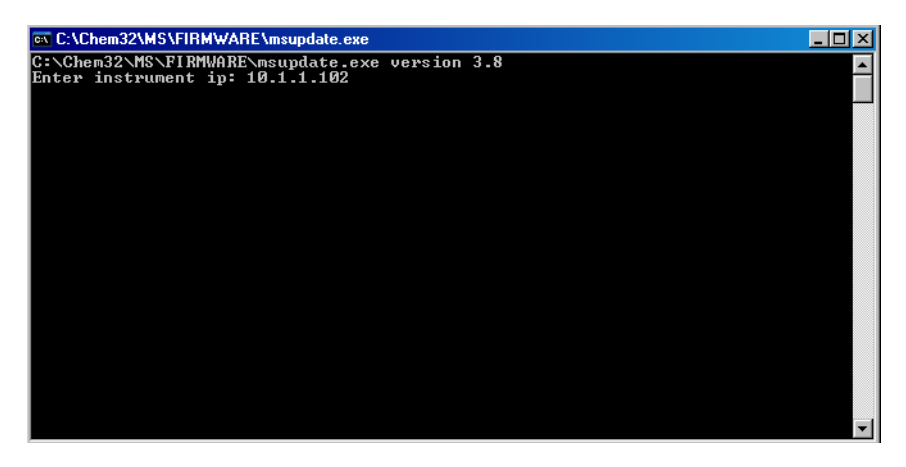

Abbildung 10 MSUpdate-Programm

Schritt 6. Software mit dem G1978-10002-Patch aktualisieren

**9** Wenn Sie gefragt werden, ob Sie mit der Hardwareaktualisierung fortfahren möchten, geben Sie "**Y**" ein. Siehe Abbildung 11.

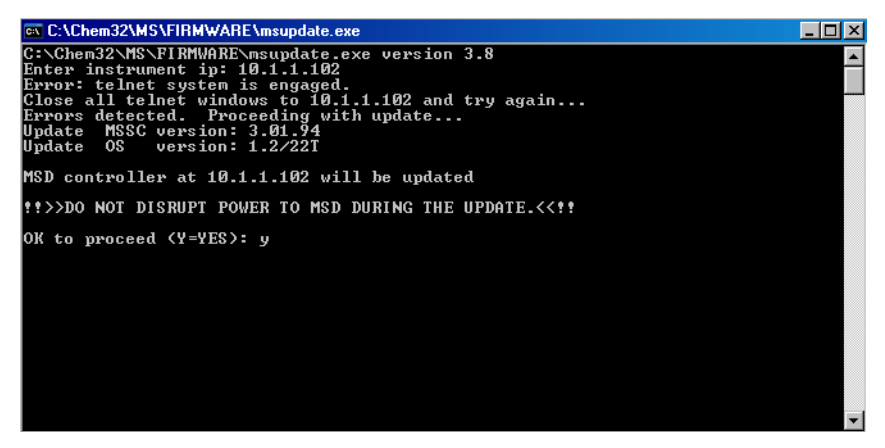

Abbildung 11 MSD-Firmware aktualisieren

- **10** Wenn Sie dazu aufgefordert werden, drücken Sie RST auf dem Gerät, um den Aktualisierungsvorgang abzuschließen.
- **11** Zwei weitere Meldungen werden im Befehlsfenster angezeigt.

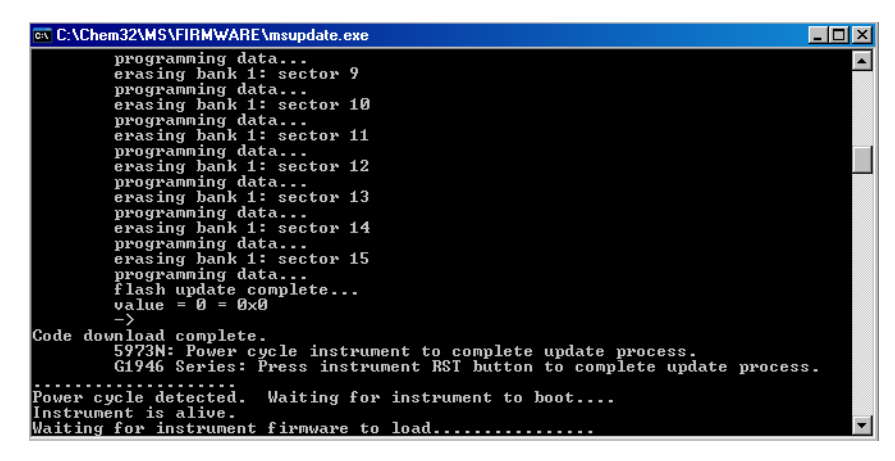

WARNUNG

Unterbrechen Sie diesen Aktualisierungsvorgang nicht. Starten Sie während dieses Vorgangs nicht die MS ChemStation-Software und unterbrechen Sie nicht die Stromversorgung des Geräts. Sie können das ChemStation-Programm starten, sobald das MSUpdate-Fenster nicht mehr angezeigt wird.

Die Aktualisierung des Geräts ist abgeschlossen, sobald das Befehlsfenster nicht mehr angezeigt wird.

1

## Schritt 7. Geräteplatinen überprüfen

#### So stellen Sie sicher, dass die neuen PID-Werte geändert wurden

- 1 Starten Sie ChemStation. **pid2.mac** ändert die PID-Werte automatisch, wenn ChemStation gestartet wird.
- **2** Geben Sie in der Befehlszeile der Ansicht **Method and Run Control** (Methodenund Laufsteuerung) Folgendes ein:

```
• MSZONEPID 7
```

Folgende Informationen werden in der Hinweiszeile angezeigt:

P = 2500 I = 1 D = 0 I\_D = 1

## So validieren Sie die Änderungen der Chips auf den Analyzer 3- und Stromverteilerplatinen

Führen Sie die folgenden Schritte aus, um sicherzustellen, dass die Chips auf der Analyzer 3-Platine (Best.-Nr. G1946-65250) und der Stromverteilerplatine (Best.-Nr. G1946-65002) für die Unterstützung der Multimode-Ionenquelle aktualisiert wurden. Falls entweder die ChemStation-Version B.01.01 oder B01.03 mit der G1978-10002 Multimode-Update-Software-CD geladen wurde, wird das Makro **mstnnvr.mac** aktualisiert und es werden mehr Informationen zurückgegeben.

1 Geben Sie in der Befehlszeile der Ansicht **Method and Run Control** (Methodenund Laufsteuerung) Folgendes ein:

```
mmcheck = MMBoardUpdate()
```

2 Geben Sie den folgenden Befehl in der Befehlszeile ein und drücken Sie die **Eingabetaste**.

Print mmcheck

Beide Platinen wurden aktualisiert, wenn die Variable ${\it mmcheck}$ den Wert0aufweist.

Schritt 7. Geräteplatinen überprüfen

Hat die Variable *mmcheck* den Wert 1, wurde eine Platine nicht aktualisiert.

Hat die Variable *mmcheck* den Wert 2, wurde keine der beiden Platinen aktualisiert.

- **3** So validieren Sie alle Firmware-Chip-Versionen:
  - Geben Sie readnvr ein und drücken Sie die Eingabetaste.
  - Geben Sie shownvr oder printnvr ein und drücken Sie die Eingabetaste.

Der folgende Bericht (MSDNVRAM.TXT) zeigt, dass die richtige Firmware geladen wurde. Überprüfen Sie die nachfolgenden fettgedruckten Angaben, um die Revisionsnummern zu validieren:

| 46 LC/MSD Instrument Configura<br>9:46:07 AM 7/14/2005 | ation                       |                  |
|--------------------------------------------------------|-----------------------------|------------------|
| Instrument Name<br>Serial Number                       | : Instrument 1<br>: MS1202  |                  |
| Product Number                                         | : product1                  | Exp in G1946     |
| Mfg Date                                               | : 04/01/96                  | Exp <> 04/01/96  |
| Quad Serial Number                                     | : quad56                    | Exp <> quad56    |
| MS Inject Valve Present                                | : 1                         |                  |
| ChemStation Rev                                        | : Rev. B.01.01 [164] oder E | 3.01.03 [203]    |
| SmartCard Rev                                          | : 3.02.01                   |                  |
| Analyzer Board FW Rev                                  | : G1946-60250MM             |                  |
| PDB HW Rev                                             | : PPHA.01.00                |                  |
| PDB FW Rev                                             | : PRS2.03.00                | Exp = PRS2.02.00 |
| PDB 68332 FW Rev                                       | : 1.63                      | Exp = 1.58       |
| SICB-LON HW Rev                                        | : PRH1.00.01                |                  |
| SICB-LON FW Rev                                        | : PRS1.01.01                |                  |
| IO Board FW Rev                                        | : 6.2; 6.3                  |                  |
| Turbo Pump Ctrl HW Rev                                 | : TURB1.0.00                |                  |
| Turbo Pump Ctrl FW Rev                                 | : PRSW1.1.02                |                  |
| Convect. Gauge HW Rev                                  | : 011411-102                |                  |
| Convect. Gauge FW Rev                                  | : PP11520109                |                  |
| Ion Gauge HW Rev                                       | : 0115-27103                |                  |
| Ion Gauge FW Rev                                       | : PR11616115                |                  |
| Log Amp ID                                             | : LOG01,CAL                 |                  |
| Quad Frequency                                         | : 1001200.0010              |                  |
| Pos Ion Quad Polarity                                  | : 0                         |                  |
| Neg Ion Quad Polarity                                  | : 1                         |                  |
| Stdby Quad Temp                                        | : 100                       |                  |
| Stdby Drying Gas Temp                                  | : 300                       |                  |

Schritt 7. Geräteplatinen überprüfen

: 3.000 Stdby Drying Gas Flow Stdby Nebulizer Press : 20.0 Stdby Vaporizer Temp : 325 \_\_\_\_\_ Quad Temp PIDs : P=3000;I=0;D=0;ID=1 : P=165;I=2;D=1024;ID=1 Drying Gas Temp PIDs Vaporizer Temp PIDs : P=2500;I=1;D=0;ID=1 Exp = P=512; I=2; D=0; ID=1Drying Gas Flow PIDs : P=10;I=1;D=10;ID=1 Exp = P=10; I=1; D=1; ID=1Nebulizer Pres PIDs : P=10;I=1;D=10;ID=1 \_\_\_\_\_ Quad Temp Timeout : 88.8 Drying Gas Temp Timeout : 12.3 Vaporizer Temp Timeout : 1.6 Exp = 4.4Drying Gas Flow Timeout : 13.7 Nebulizer Pres Timeout : 13.7 CDS Leak Sensor Calibration : 0 Exp <> 0 CDS On Purge Time : 30 CDS Off Purge Time 1 : 75 CDS Off Purge Time 2 : 60 CDS On Delay : 30 Mass Axis Lag D Coeff 0 : -0.0274494 : 0.000127939 Mass Axis Lag D Coeff 1 Mass Axis Lag D Coeff 2 : 2.65427e-09 -----\_\_\_\_\_ Std EMV ..... EMV Gain Coeff 0 : 8.202345 EMV Gain Coeff 1 : -59.097311 EMV Gain Coeff 2 : 0 \_\_\_\_\_ : 0 Default Analog Out Default Fraction Collection Relay : 0 Default Aux Relay : 0 \_\_\_\_\_ Polarity Switching Delay: 200Signal Switching Delay: 0 \_\_\_\_\_ EMF limit: Calibrant A hrs : 0 EMF limit: Calibrant B hrs EMF limit: Pump Oil hrs : 0 : 0 EMF limit: Gas Conditioner hrs : 0 EMF limit: Ion Optics hrs : 0 EMF limit: SSV Cycles : 0 EMF limit: EM Current : 0 \_\_\_\_\_ : 5/5/2005 3:38:05 PM Last Backup Date Last Restore Date • NVR Macro Revision : 1.14

Schritt 8. Leistung der Multimode-Ionenquelle überprüfen

## Schritt 8. Leistung der Multimode-Ionenquelle überprüfen

Überprüfen Sie die Systemleistung, bevor Sie Ihr System verwenden.

- 1 Starten Sie die ChemStation-Software.
- **2** Führen Sie die unter "So führen Sie ein automatisches Tuning durch" auf Seite 58 beschriebenen Schritte aus.
- **3** Konditionieren Sie das Gerät. Weitere Informationen hierzu finden Sie im Multimode-*Wartungshandbuch*.
- **4** Führen Sie die unter "So bereiten Sie Proben für die Leistungsbewertung vor" auf Seite 47 beschriebenen Schritte aus.

HINWEIS Diese Verifizierungsmethoden werden nur zum Überprüfen der Empfindlichkeit der mit einer Multimode-Ionenquelle mitgelieferten Geräte verwendet.

5 Führen Sie die unter "So überprüfen Sie den Betrieb der Multimode-Ionenquelle" auf Seite 53 beschriebenen Schritte aus.

## Quellen ändern

In diesem Abschnitt werden die Aufgaben beschrieben, die Sie zum Ändern der Quelle auf Ihrem Gerät durchführen müssen.

## So wechseln Sie von ESI, APCI oder APPI zur Multimode-Ionenquelle

#### VORSICHT

Führen Sie die unter "Installation" auf Seite 7 beschriebenen Schritte aus, wenn Sie diese Quelle zum ersten Mal auf diesem Gerät installieren.

- 1 Wechseln Sie zur Ansicht MSD Tune (MSD-Tuning).
- **2** Wählen Sie **Instrument/Set Spray Chamber** (Gerät, Sprühkammer festlegen) und stellen Sie alle Gasflüsse und Temperaturen auf 0.
  - Trockengas (L/min)
  - Zerstäuberdruck (psig)
  - Trockengastemperatur (°C)
  - Verdampfungstemperatur (nur APCI-Quelle)
  - Lampe aus (nur APPI-Quelle)
- **3** Warten Sie, bis die Quelle abgekühlt ist (bzw. bis die Temperatur mindestens unter 100 °C ist).
- **4** Ziehen Sie die Zerstäubergasschläuche von der aktuell installierten Ionenquelle ab.
- 5 Ziehen Sie die LC/MSD-Probeneinlassschläuche ab.
- **6** Wenn die APCI- oder APPI-Quelle installiert ist, entfernen Sie das Heizungskabel des APCI-Verdampfers und das APCI-Hochspannungskabel.
- **7** Wenn die APPI-Quelle installiert ist, entfernen Sie das RS-232-Kabel des seriellen B-Anschlusses.
- 8 Entfernen Sie die aktuell installierte Quelle.

So wechseln Sie von ESI, APCI oder APPI zur Multimode-Ionenquelle

**9** Schrauben Sie die Sprühabschirmung ab und entfernen Sie sie. Siehe Abbildung 12.

#### WARNUNG

Fassen Sie weder die Multimode-Ionenquelle noch die Kapillarkappe an. Sie sind möglicherweise sehr heiß. Lassen Sie die Teile abkühlen, bevor Sie sie anfassen.

## WARNUNG

Führen Sie weder Ihre Finger noch Werkzeuge durch die Öffnungen der Multimode-Kammer. Bei Verwendung weisen die Kapillaren und die Kapillarkappe Hochspannungen bis zu 4 kV auf.

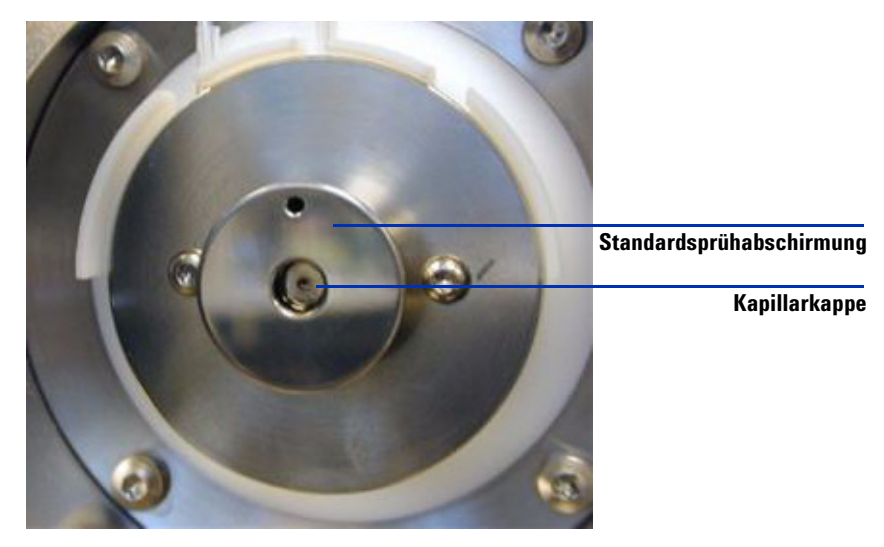

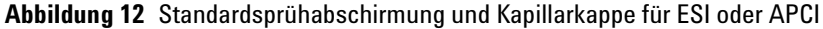

**10** Entfernen Sie die Kapillarkappe. Sofern erforderlich, befeuchten Sie ein sauberes Tuch mit Isopropylalkohol und wischen Sie die Kapillarkappe ab. Siehe Abbildung 13.

So wechseln Sie von ESI, APCI oder APPI zur Multimode-Ionenquelle

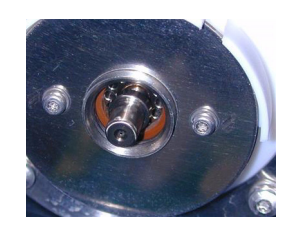

Kapillarkappe

Abbildung 13 Sprühabschirmung entfernt.

- 11 Setzen Sie die Kapillarkappe wieder auf die Kapillare.
- **12** Installieren Sie die neue Sprühabschirmung mit Feldformungselektroden. Siehe Abbildung 14.

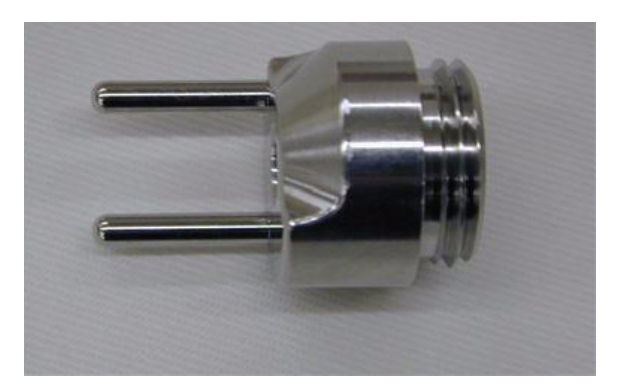

Abbildung 14 Multimode-Sprühabschirmung

**13** Schrauben Sie die Multimode-Sprühabschirmung in den dafür vorgesehenen Halter. Siehe Abbildung 15

So wechseln Sie von ESI, APCI oder APPI zur Multimode-Ionenquelle

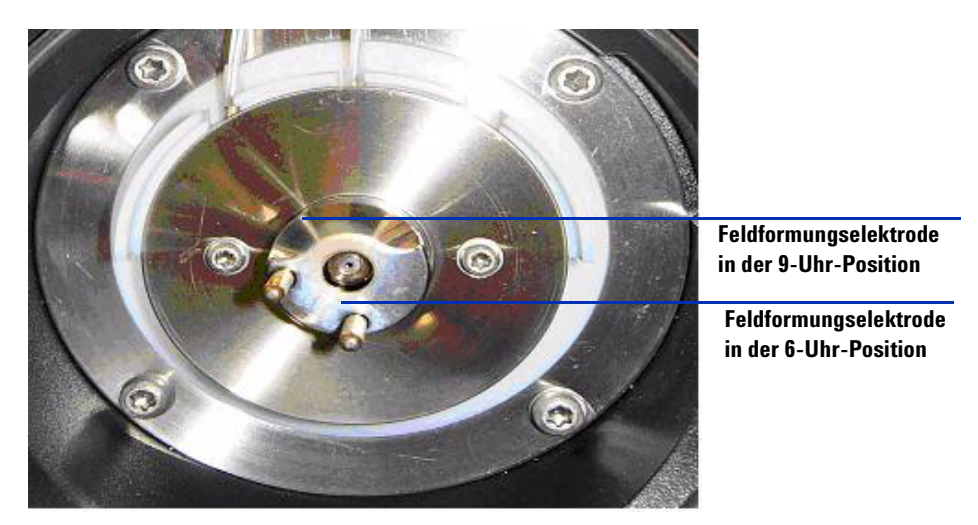

Abbildung 15 Multimode-Sprühabschirmung installiert

HINWEIS Die Feldformungselektroden sollten sich in der 9-Uhr- und 6-Uhr-Position befinden. Lösen Sie zum Einstellen der Position der Feldformungselektroden die Schrauben auf beiden Seiten der Endplatte.

14 Entfernen Sie die Versandabdeckung von der Sprühkammer der Multimode-Ionenquelle.

So wechseln Sie von ESI, APCI oder APPI zur Multimode-Ionenquelle

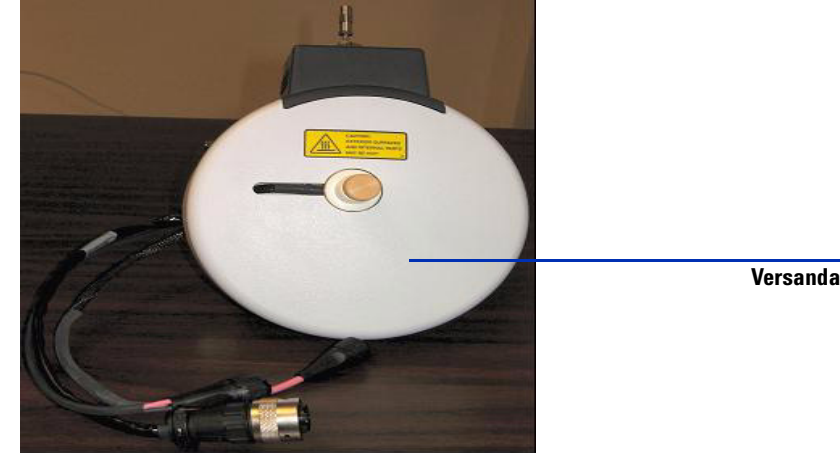

Versandabdeckung

Abbildung 16 Multimode-Sprühkammer mit Versandabdeckung

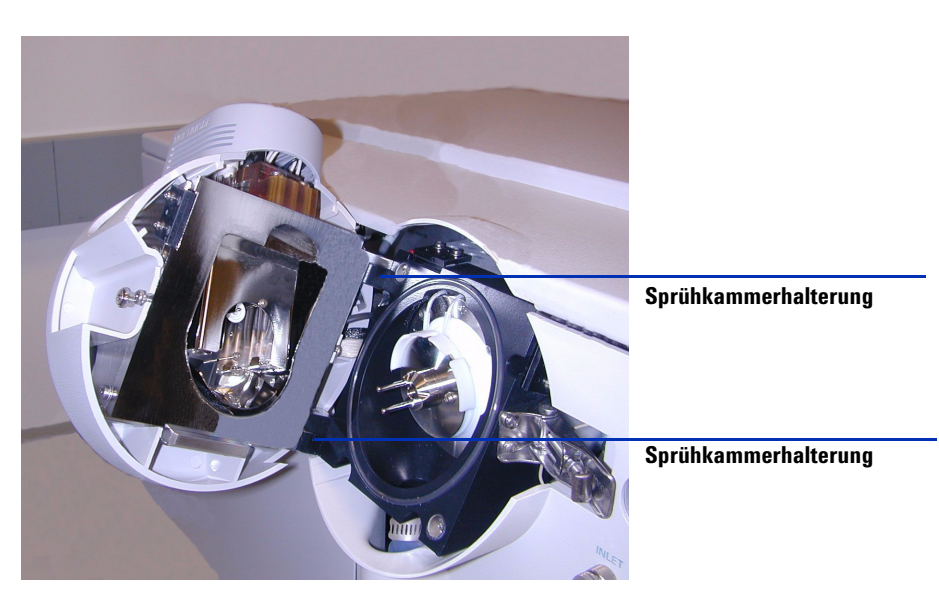

15 Montieren Sie die Sprühkammer auf der Sprühkammerhalterung.

Abbildung 17 Multimode-Ionenquelle auf der Sprühkammerhalterung installiert

**16** Installieren Sie den Zerstäuber auf der Sprühkammer der Multimode-Ionenquelle.

So wechseln Sie von ESI, APCI oder APPI zur Multimode-Ionenquelle

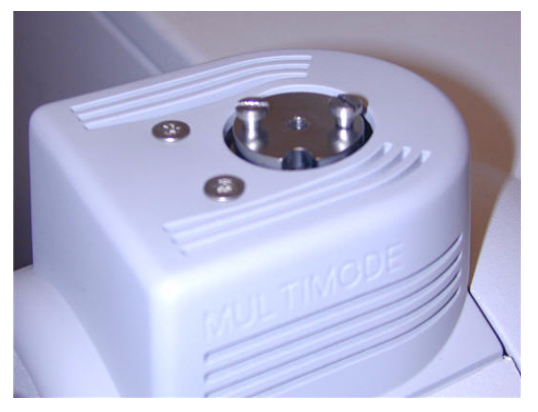

Abbildung 18 Kein Zerstäuber auf der Multimode-Ionenquelle

 17 Verbinden Sie die LC/MSD-Zentraleinheit über den 1/8-Zoll-Zerstäubergasschlauch mit dem Zerstäubergas-Fitting. Siehe Abbildung 19.

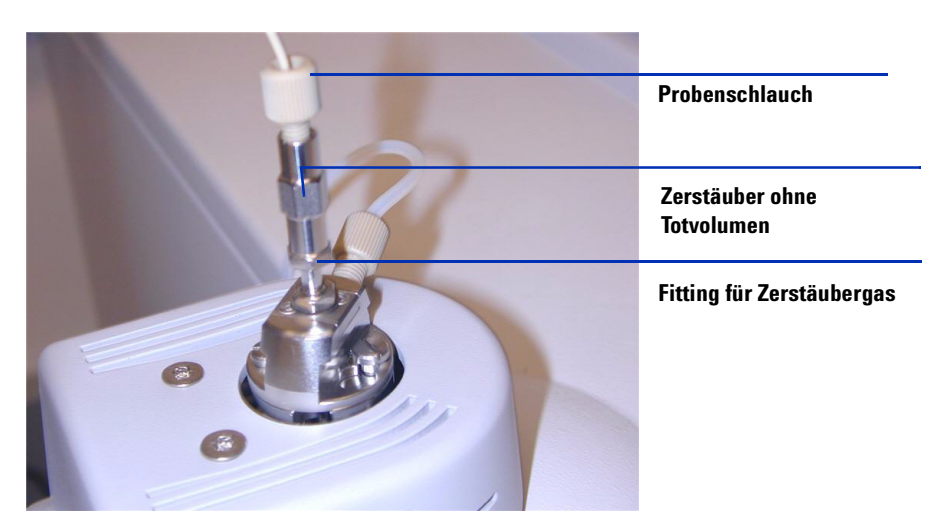

Abbildung 19 Zerstäuber mit angeschlossenem Gasschlauch

**18** Schließen Sie den LC/MSD-Probenschlauch an den Einlassfilter des LC/MSD-Umschaltventils an. Siehe Abbildung 20 auf Seite 29.

### WARNUNG

Das Umschaltventil des Agilent LC/MSD Flüssigchromatographen der 1100 Serie ist ein fester Bestandteil des G1978A-Sicherheitssystems. Der LC-Fluss der mobilen Phase muss immer mit dem Einlassfilter des Umschaltventils verbunden sein. Sie sollten nie das Umschaltventil umgehen und direkt an den Zerstäuber anschließen. Falls das Umschaltventil in einer Art und Weise eingesetzt wird, die von Agilent Technologies nicht angegeben wurde, kann der durch das Umschaltventil gebotene Schutz beeinträchtigt werden.

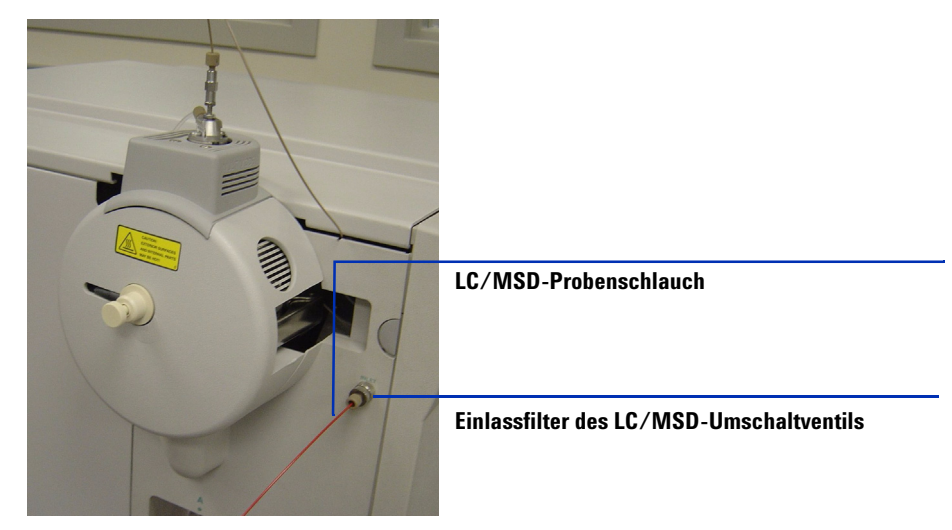

Abbildung 20 LC/MSD-Probenschlauch mit dem LC/MSD-Einlassfilter verbunden

- **19** Führen Sie die unter "So installieren Sie die HV-Steuerungs-PCA" auf Seite 30 beschriebenen Schritte aus, wenn Sie die Multimode-Ionenquelle zum ersten Mal installieren.
- **20** Führen Sie die unter "So verbinden Sie Multimode-Ionenquellenkabel" auf Seite 34 beschriebenen Schritte aus.
- **21** Kehren Sie zum Abschnitt "Schritt 6. Software mit dem G1978-10002-Patch aktualisieren" auf Seite 16 zurück, wenn Sie die Multimode-Ionenquelle zum ersten Mal installieren.

1

So installieren Sie die HV-Steuerungs-PCA

## So installieren Sie die HV-Steuerungs-PCA

1 Entfernen Sie die Abdeckung von der Quellen-HV- und Steuerungs-PCA-Stromversorgung. Siehe Abbildung 21.

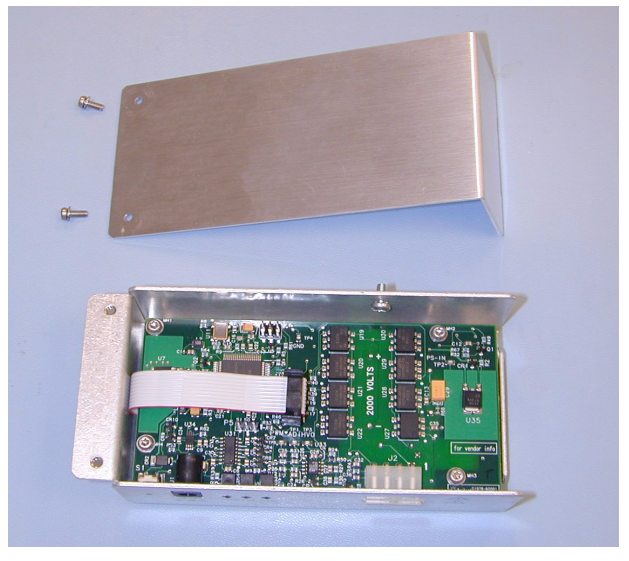

Abbildung 21 Von der Quellen-HV- und Steuerungs-PCA-Stromversorgung entfernte Abdeckung

**2** Schließen Sie das RS-232-Kabel an den RS-232-Anschluss für die HV- und Steuerungs-PCA-Stromversorgung an. Siehe Abbildung 22.

So installieren Sie die HV-Steuerungs-PCA

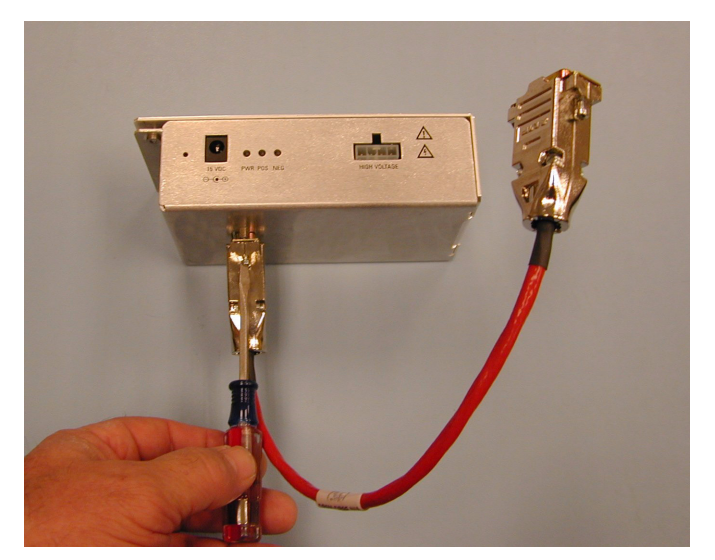

Abbildung 22 Anschließen des RS-232-Kabels

- **3** Entfernen Sie die vordere und obere Abdeckung des Geräts, die Sicherheitsabdeckung mit Magnet sowie die Seitenwand.
- **4** Entfernen Sie die Plastik-Kabelklemme vom Kabel der Desolvatisierungsheizung. Siehe Abbildung 23.

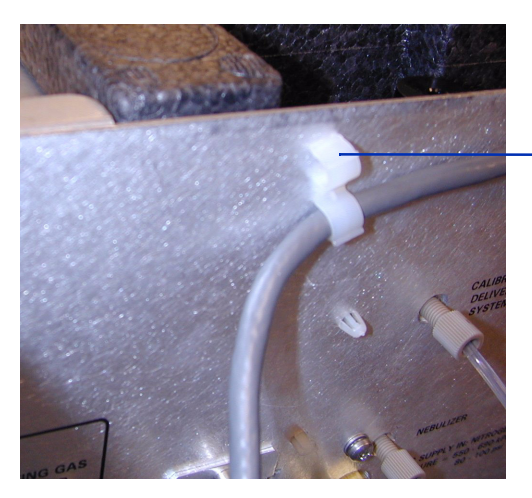

Abbildung 23 Entfernung der Kabelklemme

Plastik-Kabelklemme entfernen

So installieren Sie die HV-Steuerungs-PCA

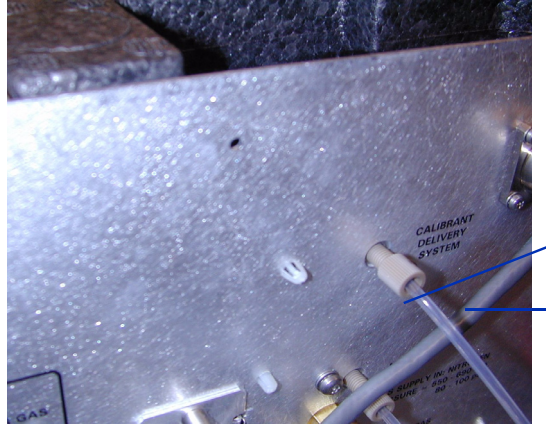

**5** Verlegen Sie das Kabel unterhalb der Gasleitung des Kalibriersystems. Siehe Abbildung 24.

Gasleitung des Kalibriersystems

Kabel unterhalb der Gasleitung des Kalibriersystems verlegen

Abbildung 24 Gasleitung des Kalibriersystems

**6** Bringen Sie die HV- und Steuerungs-PCA-Stromversorgung mithilfe der mitgelieferten Blechschraube an der Wanne an. Siehe Abbildung 25.

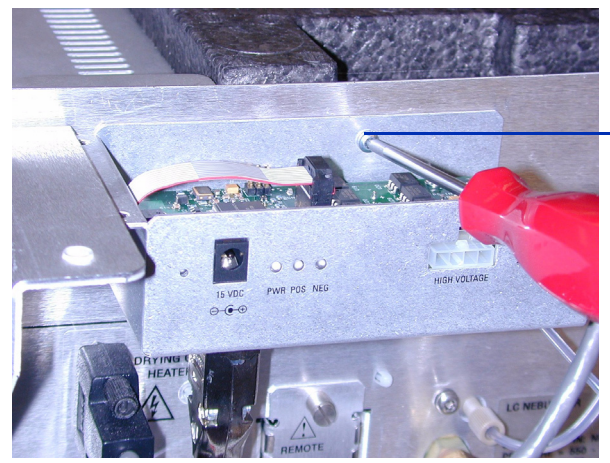

HV- und Steuerungs-PCA-Stromversorgung an der Wanne anbringen

Abbildung 25 HV- und Steuerungs-PCA-Stromversorgung anbringen

7 Verwenden Sie die mitgelieferten Schrauben, um die obere Abdeckung der HV- und Steuerungs-PCA-Stromversorgung an der Stützhalterung zu befestigen. Siehe Abbildung 26.

So installieren Sie die HV-Steuerungs-PCA

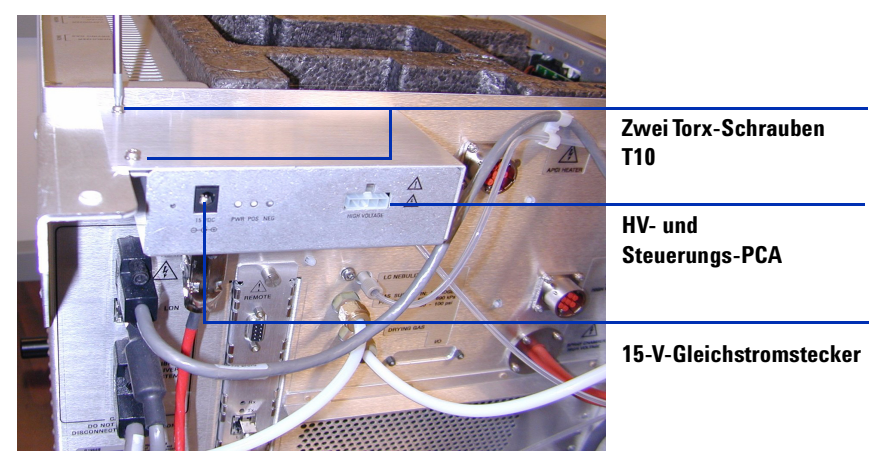

Abbildung 26 Befestigen an den Stützhalterungen

 8 Wenn Sie die HV-Steuerungs-PCA im Rahmen eines Wechsels zur Multimode-Ionenquelle installieren, kehren Sie zum Abschnitt "So wechseln Sie von ESI, APCI oder APPI zur Multimode-Ionenquelle" auf Seite 23 zurück.

So verbinden Sie Multimode-Ionenquellenkabel

## So verbinden Sie Multimode-Ionenquellenkabel

1 Verbinden Sie das RS-232-Kabel mit dem Serial B-Anschluss der Smart Card 3-Interface, die sich auf der linken Seite des Gerätegehäuses befindet. Siehe Abbildung 27.

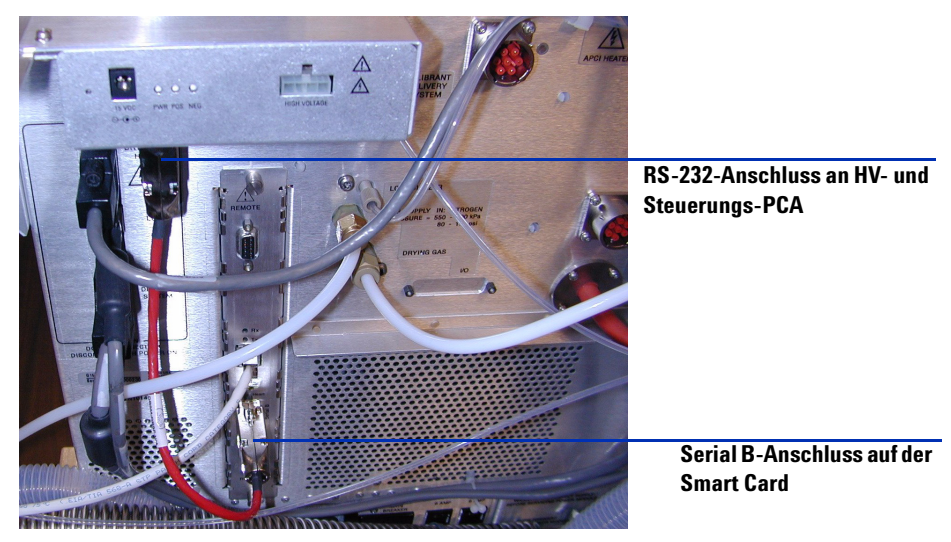

Abbildung 27 RS-232-Kabelanschlüsse

**2** Schließen Sie das 15-V-Gleichstromnetzteil an die HV- und Steuerungs-PCA an. Siehe Abbildung 28.

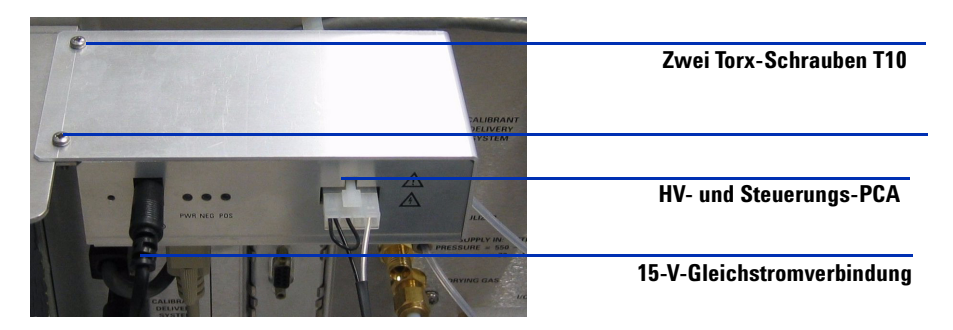

Abbildung 28 HV- und Steuerungs-PCA

So verbinden Sie Multimode-Ionenquellenkabel

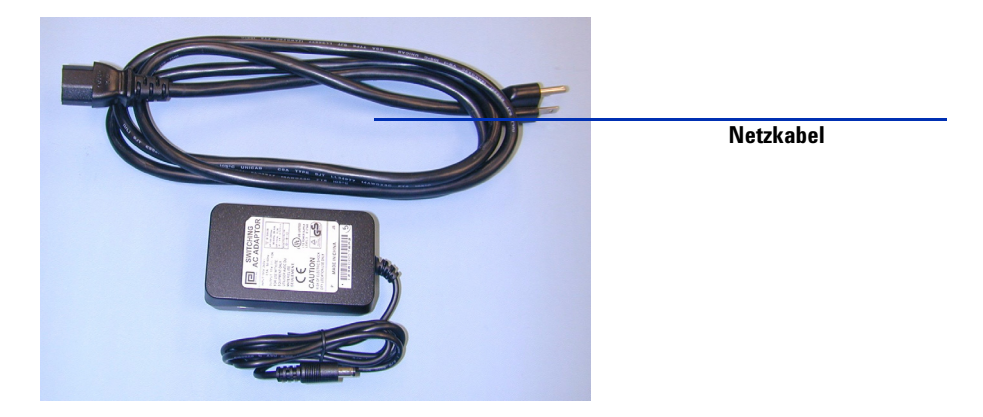

**3** Verbinden Sie mithilfe des mitgelieferten Netzkabels das andere Ende des 15-V-Gleichstromnetzteils mit einer 110-V-Steckdose. Siehe Abbildung 29.

Abbildung 29 Netzkabel und 15-V-Gleichstromversorgung

**4** Verwenden Sie einen Kabelbinder, um das Ausgangskabel der 15-V-Stromversorgung (Best.-Nr. 0950-4581) mit dem RS-232-Kabel der Multimode-HV-Moduleinheit (Best.-Nr. G1978-60050) zusammenzubinden. Siehe Abbildung 30.

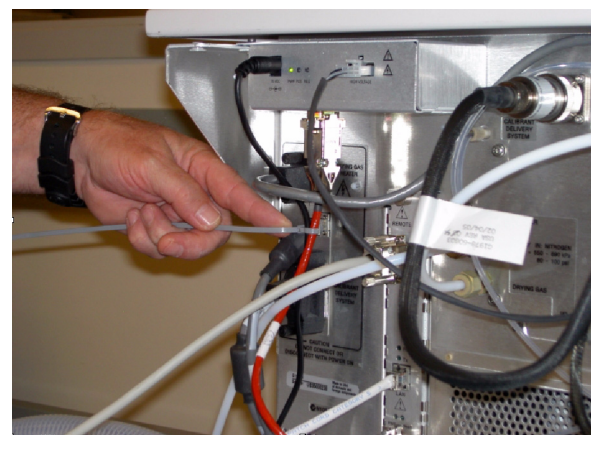

**Abbildung 30** Mithilfe eines Kabelbinders wird das Netzkabel an das RS-232-Kabel gebunden.

So verbinden Sie Multimode-Ionenquellenkabel

5 Schließen Sie die Verdampfer-, APCI-Hochspannungs- und HV- und Steuerungs-PCA-Kabel an. Der APCI-Heizungs-, der APCI-Hochspannungsund der HV- und Steuerungs-PCA-Anschluss befinden sich auf der linken Seite des Gerätegehäuses. Siehe Abbildung 31.

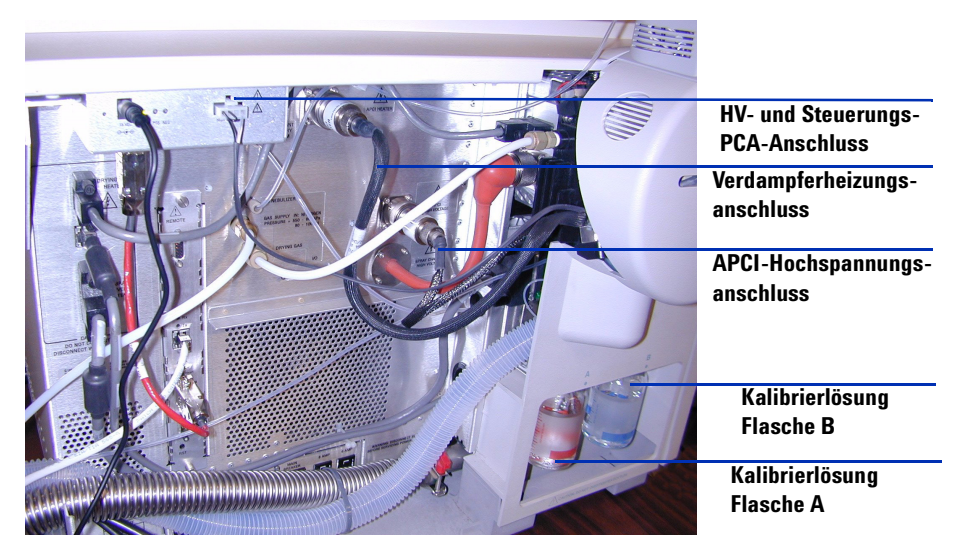

Abbildung 31 Kabelverbindungen der Multimode-Ionenquelle

- 6 Stellen Sie sicher, dass die Multimode-Ionenquellen-Flasche A des Kalibriersystems über eine ausreichende Menge an APCI/APPI-Kalibrierlösung verfügt (100 mL) (G2432A). Siehe Abbildung 31.
- 7 Stellen Sie sicher, dass die Multimode-Ionenquellen-Flasche B des Kalibriersystems über eine ausreichende Menge an ES-Kalibrierlösung verfügt (100 mL) (G2421A). Siehe Abbildung 31.
- **8** Schließen Sie die Service-Tür und stellen Sie sicher, dass alle Abdeckungen angebracht sind. Siehe Abbildung 32.
- **9** Kehren Sie zum Abschnitt "So wechseln Sie von ESI, APCI oder APPI zur Multimode-Ionenquelle" auf Seite 23 **zurück**.

So verbinden Sie Multimode-Ionenquellenkabel

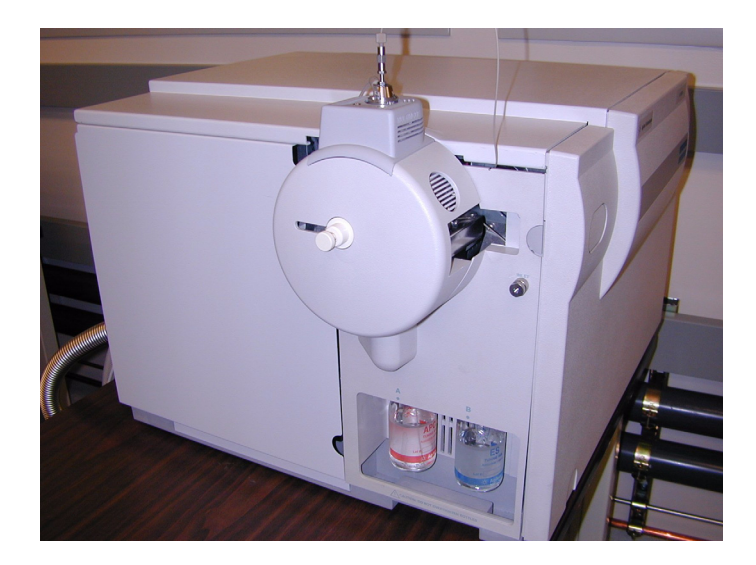

Abbildung 32 Multimode-Ionenquelle mit angebrachten Abdeckungen

So entfernen Sie die Multimode-Ionenquelle

## So entfernen Sie die Multimode-Ionenquelle

Führen Sie die folgenden Schritte aus, um die Multimode-Ionenquelle zu entfernen.

1 Die Quellentemperaturen für die Verdampfer- und Trockengasheizungen müssen auf ein Minimum eingestellt werden, damit die Quelle abgekühlt wird. Verwenden Sie den Menübefehl Tune > Instrument > Edit Spray Chamber (Tuning, Gerät, Sprühkammer bearbeiten), um das Dialogfeld "Edit Spray Chamber" (Sprühkammer bearbeiten) aufzurufen. Stellen Sie den Trockengasfluss, den Zerstäubergasfluss, die Trockengastemperatur und die Verdampfertemperatur auf die Mindestwerte ein.

## WARNUNG

Fassen Sie weder die Multimode-Ionenquelle noch die Kapillarkappe an. Sie sind möglicherweise sehr heiß. Lassen Sie die Teile abkühlen, bevor Sie sie anfassen.

## WARNUNG

Fassen Sie nie die Quellenoberflächen an, vor allem dann, wenn Sie Giftstoffe analysieren oder toxische Lösungsmittel verwenden. Die Quelle weist mehrere spitze Teile auf, die sich in Ihre Haut bohren können. Dazu gehören die APCI-Corona-Nadel, der Verdampfersensor und die Stromelektrode des Zählers.

## WARNUNG

Führen Sie weder Ihre Finger noch Werkzeuge durch die Öffnungen der Multimode-Kammer. Bei Verwendung weisen die Kapillaren und die Kapillarkappe Hochspannungen bis zu 4 kV auf.

- 2 Warten Sie ungefähr 20 Minuten, bis die Quelle abgekühlt ist.
- **3** Öffnen Sie die Service-Tür auf der linken Seite des MSD, um Zugang zu den Kabeln zu erhalten. Siehe Abbildung 33.

So entfernen Sie die Multimode-Ionenquelle

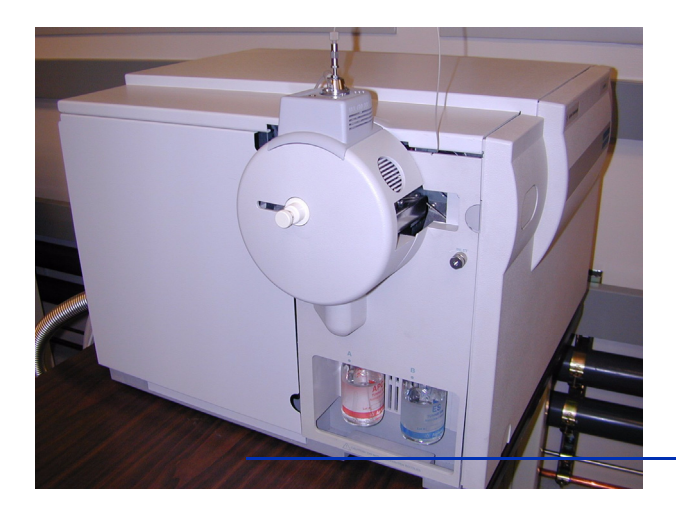

Öffnen Sie die Service-Tür, um Zugang zu den Kabeln zu erhalten.

Abbildung 33 Gerät mit installierter Multimode-Ionenquelle

- **4** Ziehen Sie das ESI-Ladungselektroden-Hochspannungskabel ab. Siehe Abbildung 34.
- **5** Ziehen Sie das APCI-Heizungskabel (Verdampfer) und das APCI-Hochspannungskabel ab. Siehe Abbildung 34.
- **6** Trennen Sie die 15-V-Gleichstromverbindung vom Multimode-Elektronikmodul. Siehe Abbildung 34.

## HINWEIS

Wenn Sie die Stromversorgung nicht vom Multimode-Elektronikmodul trennen, wird die neue Quelle als eine unbekannte Quelle identifiziert.

So entfernen Sie die Multimode-Ionenquelle

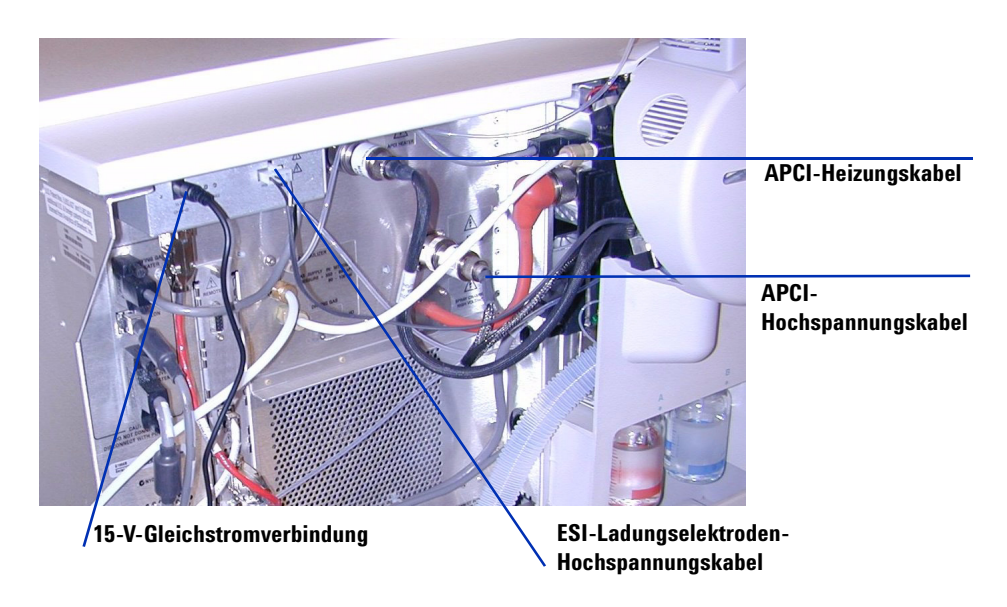

Abbildung 34 Gerät mit offener Service-Tür

- 7 Schrauben Sie die Zerstäubergasleitung vom Zerstäuber ab.
- 8 Schrauben Sie den LC-Probenschlauch vom Zerstäuber ab.
- 9 Öffnen Sie den Riegel auf der Quelle und öffnen Sie die Quelle.
- 10 Entfernen Sie die Multimode-Ionenquelle aus der Sprühkammerhalterung.
- **11** Legen Sie die Versandabdeckung auf die Quelle.
- 12 Fahren Sie mit dem Abschnitt "So wechseln Sie von Multimode zu ESI, APCI oder APPI" auf Seite 41 fort, wenn Sie von einer Multimode-Ionenquelle umgerüstet haben.
- **13** Wenn Sie die Multimode-Ionenquelle gereinigt haben, fahren Sie mit dem Abschnitt "Wöchentliche Reinigung der Multimode-Ionenquelle" im *Wartungshandbuch* fort.

## So wechseln Sie von Multimode zu ESI, APCI oder APPI

## WARNUNG

Fassen Sie weder die Multimode-Ionenquelle noch die Kapillarkappe an. Sie sind möglicherweise sehr heiß. Lassen Sie die Teile abkühlen, bevor Sie sie anfassen.

### WARNUNG

Fassen Sie nie die Quellenoberflächen an, vor allem dann, wenn Sie Giftstoffe analysieren oder toxische Lösungsmittel verwenden. Die Quelle weist mehrere spitze Teile auf, die sich in Ihre Haut bohren können. Dazu gehören die APCI-Corona-Nadel, der Verdampfersensor und die Stromelektrode des Zählers.

- 1 Führen Sie die unter "So entfernen Sie die Multimode-Ionenquelle" auf Seite 38 beschriebenen Schritte aus.
- **2** Wenn es sich bei der zu installierenden Quelle um eine APPI-Quelle handelt, ziehen Sie das Multimode-Hochspannungs-PCA-RS-232-Kabel vom seriellen Anschluss B der Smart Card ab.
- **3** Schrauben Sie die Multimode-Sprühabschirmung mit den Feldformungselektroden ab und entfernen Sie sie.
- **4** Installieren Sie die neue Quelle und die Standardsprühabschirmung. Vergewissern Sie sich dabei, dass sich das Loch in der Sprühabschirmung in der 12-Uhr-Position befindet.
- Schließen Sie bei der APCI- und APPI-Ionenquelle das Verdampferheizungskabel und das APCI-Hochspannungskabel an. Schließen Sie bei der APPI-Quelle das RS-232-Kabel an den seriellen Anschluss B der Smart Card an.
- **6** Schließen Sie bei allen Quellen den Gasleitungsschlauch des Zerstäubers und den LC/MSD-Probenschlauch an.

1

So wechseln Sie von Multimode zu ESI, APCI oder APPI

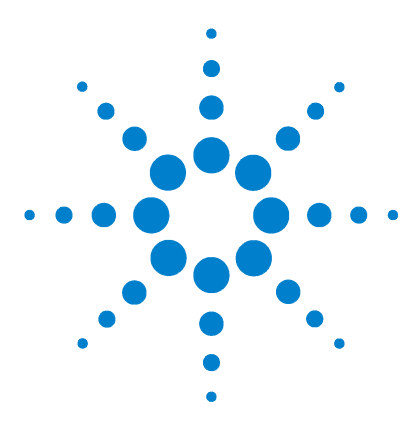

Agilent G1978A Multimode-Ionenquelle für G1946/G1956 LC/MSD Einrichtungshandbuch

## 2 Verifizierung

So ermitteln Sie die korrekte Lösungsmittelmischung zum Verifizieren der Leistung 46

So bereiten Sie Proben für die Leistungsbewertung vor 47

So überprüfen Sie den Betrieb der Multimode-Ionenquelle 53

So führen Sie ein automatisches Tuning durch 58

Beispiel eines Multimode-Verifizierungsberichts 60

In diesem Kapitel werden die Aufgaben erläutert, die Sie zum Verifizieren Ihrer Multimode-Ionenquelle und zum Sicherstellen des ordnungsgemäßen Betriebs Ihrer Quelle ausführen müssen.

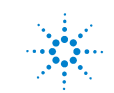

#### 2 Verifizierung

So ermitteln Sie die korrekte Lösungsmittelmischung zum Verifizieren der Leistung

# So ermitteln Sie die korrekte Lösungsmittelmischung zum Verifizieren der Leistung

Lösungsmittelverdünnungen sind für alle unterstützten Geräte mit Multimode-Ionenquelle angegeben. Das Verifizieren der Reserpinleistung sollte nur für gebündelte G1956A- und G1956B-Geräte durchgeführt werden, die eine Multimode-Ionenquelle im Lieferumfang enthalten.

Verwenden Sie die folgenden Informationen, um die korrekte Lösungsmittelmischung für Ihr Gerätemodell zu ermitteln.

#### G1956A oder G1946C LC/MSD VL

Alle folgenden organischen Lösungsmittel können verwendet werden: Methanol, Isopropanol oder Acetonitril.

• 50:50 organisches Lösungsmittel/Wasser

#### G1956B oder G1946B/D LC/MSD SL

• 75:25 Methanol/Wasser mit 5 mM Ammoniumformiat.

Fügen Sie zum Herstellen der 5mM-Ammoniumformiatlösung 0,315 g Ammoniumformiat zu 1 Liter mobile Phase aus 75:25 Methanol/Wasser. Verwenden Sie Ammoniumformiat mit einem Reinheitsgrad von mindestens 97 %.

#### Für das VL- und das SL-Modell der LC/MSD

- Bis zu 0,2 % Essigsäure oder 0,1 % Ameisensäure können zwecks Verifizierung von positiven Ionen hinzugefügt werden. Dies ist in der Regel nicht erforderlich, kann aber vorteilhaft bei der Bewältigung von Ionenunterdrückung sein, die durch Hintergrundverunreinigungen in der mobilen Phase entstehen.
- Verwenden Sie mindestens HPLC-Grade-Lösungsmittel. Lösungsmittel, die für die meisten LC-Applikationen annehmbar sind, enthalten möglicherweise viele Hintergrundverunreinigungen, die von der empfindlicheren LC/MSD erkannt werden. Stellen Sie sicher, dass die mit der LC/MSD verwendeten LC-Lösungsmittel sowohl für HPLC- als auch für Pestizid-, Umwelt- und GC/MS-Analysen zugelassen sind. Verwenden Sie nur Lösungsmittel mit der höchstmöglichen Reinheit. Die Eignung von Lösungsmitteln muss empirisch ermittelt werden.

## So bereiten Sie Proben für die Leistungsbewertung vor

HINWEIS

Diese Verifizierungsmethode darf nur bei Geräten verwendet werden, die mit einer Multimode-Ionenquelle geliefert werden.

Bevor Sie beginnen, stellen Sie sicher, dass Sie über Folgendes verfügen:

- 1-mL-Messpipette, Best.-Nr. 9301-1423
- 50-mL-Messkolben (2 St.), Best.-Nr. 9301-1424
- 100-mL-Messkolben, Best.-Nr. 9301-1344
- Proben zur Bewertung der positiven Ionenleistung , Best.-Nr. G2423A (für beide Interfaces)
- Plastikflaschen zum Aufbewahren von Verdünnungslösungen, Best.-Nr. 9301-1433

Das oben aufgeführte Zubehör ist im Lieferumfang eines gebündelten Geräts enthalten.

Die mitgelieferten Leistungsbewertungsproben müssen auf Konzentrationen verdünnt werden, die für den LC/MSD-Systemtest erforderlich sind. Weitere Informationen finden Sie im Abschnitt "So ermitteln Sie die korrekte Lösungsmittelmischung zum Verifizieren der Leistung".

### HINWEIS

Verwenden Sie die verdünnten Proben innerhalb von 24 Stunden nach der Verdünnung. Bewahren Sie die erste Verdünnungslösung in den mitgelieferten Flaschen auf und stellen Sie diese in den Kühlschrank.

#### **Tipps**

• Spülen Sie die Messpipetten und Messkolben vor, bei und nach deren Verwendung gründlich mit entionisiertem Wasser aus.

#### 2 Verifizierung

So bereiten Sie Proben für die Leistungsbewertung vor

 Verwenden Sie Laborgeräte aus Polypropylen für das Vorbereiten von Leistungsbewertungsproben, da bei Glasgefäßen inakzeptable Mengen an Natrium in die Probe gelangen. Spülen Sie die Probenflaschen und Verschlusskappen des automatischen Probengebers mit der Lösungsmittelmischung aus, die für die Probenverdünnung verwendet wird, bevor Sie sie mit den Leistungsverifizierungsproben füllen. Dadurch werden die durch die Probenflaschen und Verschlusskappen entstehenden Hintergrundverunreinigungen minimiert. Die Probenflaschen können ohne Verschluss im Analysenlauf verwendet werden, wenn festgestellt wird, dass die Septa eine Quelle für Hintergrundverunreinigungen sind.

|                                      | MM-ES Positiver<br>SIM-Modus | MM-APCI Positiver<br>SIM-Modus |
|--------------------------------------|------------------------------|--------------------------------|
| Probe                                | Reserpin, 5 ng/µL            | Reserpin, 5 ng/µL              |
| Konzentration nach<br>Verdünnung     | 2 pg/µL                      | 2 pg/µL                        |
| Injektionsvolumen                    | 5 μL                         | 5 µL                           |
| Gesamtmenge der injizierten<br>Probe | 10 pg                        | 10 pg                          |
| Proben-BestNr.                       | G2423A                       | G2423A                         |
| Lösungsmittel                        | 50:50<br>organisch/Wasser    | 50:50<br>organisch/Wasser      |
| Methodenname                         | 56VLSMES_MM.M                | 56VLSMCI_MM.M                  |
| Leistungsspezifikationen             | 20: 1 pk-pk<br>100: 1 rms    | 10: 1 pk-pk<br>50: 1 rms       |

#### Tabelle 1 G1956A VL Leistungszusammenfassung, SIM-Modus

| Tabelle 2 | G1956B S | L Leistunaszusai | nmenfassung, | . SIM-Modus |
|-----------|----------|------------------|--------------|-------------|
|           |          |                  |              |             |

|                                  | MM-ES Positiver<br>SIM-Modus | MM-APCI Positiver<br>SIM-Modus |
|----------------------------------|------------------------------|--------------------------------|
| Probe                            | Reserpin, 5 ng/µL            | Reserpin, 5 ng/µL              |
| Konzentration nach<br>Verdünnung | 1 pg/µL                      | 1 pg/µL                        |

So bereiten Sie Proben für die Leistungsbewertung vor

|                                      | MM-ES Positiver<br>SIM-Modus                            | MM-APCI Positiver<br>SIM-Modus                          |
|--------------------------------------|---------------------------------------------------------|---------------------------------------------------------|
| Injektionsvolumen                    | 1 μL                                                    | 1 µL                                                    |
| Gesamtmenge der injizierten<br>Probe | 1 pg                                                    | 1 pg                                                    |
| Proben-BestNr.                       | G2423A                                                  | G2423A                                                  |
| Lösungsmittel                        | 75:25<br>Methanol/Wasser<br>mit 5 mM<br>Ammoniumformiat | 75:25<br>Methanol/Wasser<br>mit 5 mM<br>Ammoniumformiat |
| Methodenname                         | 56SLSMES_MM.M                                           | 56SLSMCI_MM.M                                           |
| Leistungsspezifikationen             | 20: 1 pk-pk<br>100: 1 rms                               | 10: 1 pk-pk<br>50: 1 rms                                |

 Tabelle 2
 G1956B SL Leistungszusammenfassung, SIM-Modus

| <b>Tabelle 3</b> G1956B | L Leistungszusammen | fassung, SCAN-Modus |
|-------------------------|---------------------|---------------------|
|-------------------------|---------------------|---------------------|

|                                      | MM-ES Positiver<br>SCAN-Modus | MM-APCI Positiver  |
|--------------------------------------|-------------------------------|--------------------|
| Probo                                |                               |                    |
| FIDDe                                | neserpin, 5 ng/ µL            | neserpin, 5 ng/ µL |
| Konzentration nach<br>Verdünnung     | 10 pg/µL                      | 10 pg/µL           |
| Injektionsvolumen                    | 5 μL                          | 5 μL               |
| Gesamtmenge der injizierten<br>Probe | 50 pg                         | 50 pg              |
| Proben-BestNr.                       | G2423A                        | G2423A             |
| Lösungsmittel                        | 75:25                         | 75:25              |
|                                      | Methanol/Wasser               | Methanol/Wasser    |
|                                      | mit 5 mM                      | mit 5 mM           |
|                                      | Ammoniumformiat               | Ammoniumformiat    |
| Methodenname                         | 56SLSCES_MM.M                 | 56SLSCCI_MM.M      |
| Leistungsspezifikationen             | 20: 1 pk-pk                   | 10: 1 pk-pk        |
|                                      | 100: 1 rms                    | 50: 1 rms          |

#### 2 Verifizierung

So bereiten Sie Proben für die Leistungsbewertung vor

|                                      | MM-ES Positiver<br>SIM-Modus | MM-APCI Positiver<br>SIM-Modus |
|--------------------------------------|------------------------------|--------------------------------|
| Probe                                | Reserpin, 5 ng/µL            | Reserpin, 5 ng/µL              |
| Konzentration nach<br>Verdünnung     | 2 pg∕µL                      | 2 pg/µL                        |
| Injektionsvolumen                    | 5 μL                         | 5 µL                           |
| Gesamtmenge der injizierten<br>Probe | 10 pg                        | 10 pg                          |
| Proben-BestNr.                       | G2423A                       | G2423A                         |
| Lösungsmittel                        | 50:50<br>organisch/Wasser    | 50:50<br>organisch/Wasser      |
| Methodenname                         | MSSUPRES_MM.M                | MSSUPCI_MM.M                   |
| Leistungsspezifikationen             | 10: 1 pk-pk<br>50: 1 rms     | 5: 1 pk-pk<br>25: 1 rms        |

#### Tabelle 4 G1946C Leistungszusammenfassung SIM-Modus

#### Tabelle 5 G1946D SL Leistungszusammenfassung, SIM- und SCAN-Modus

|                                      | MM-ES Positiver<br>SIM-Modus,<br>Bewertung | MM-APCI<br>Positiver<br>SIM-Modus,<br>Bewertung | MM-ES Positiver<br>SCAN-Modus | MM-APCI<br>Positiver<br>SCAN-Modus |
|--------------------------------------|--------------------------------------------|-------------------------------------------------|-------------------------------|------------------------------------|
| Probe                                | Reserpin, 5 ng/µL                          | Reserpin, 5 ng/µL                               | Reserpin, 5 ng/µL             | Reserpin, 5 ng/µL                  |
| Konzentration<br>nach Verdünnung     | 1 pg/µL                                    | 1 pg/µL                                         | 10 pg/µL                      | 10 pg/µL                           |
| Injektionsvolumen                    | 1 µL                                       | 1 µL                                            | 5 µL                          | 5 µL                               |
| Gesamtmenge der<br>injizierten Probe | 1 pg                                       | 1 pg                                            | 50 pg                         | 50 pg                              |
| Proben-BestNr.                       | G2423A                                     | G2423A                                          | G2423A                        | G2423A                             |

So bereiten Sie Proben für die Leistungsbewertung vor

|                 | MM-ES Positiver<br>SIM-Modus,<br>Bewertung | MM-APCI<br>Positiver<br>SIM-Modus,<br>Bewertung | MM-ES Positiver<br>SCAN-Modus | MM-APCI<br>Positiver<br>SCAN-Modus |
|-----------------|--------------------------------------------|-------------------------------------------------|-------------------------------|------------------------------------|
| Lösungsmittel   | 75:25                                      | 75:25                                           | 75:25                         | 75:25                              |
|                 | Methanol/Wasser                            | Methanol/Wasser                                 | Methanol/Wasser               | Methanol/Wasser                    |
|                 | mit 5 mM                                   | mit 5 mM                                        | mit 5 mM                      | mit 5 mM                           |
|                 | Ammoniumformiat                            | Ammoniumformiat                                 | Ammoniumformiat               | Ammoniumformiat                    |
| Methodenname    | SLSIMES_MM.M                               | SLSIMCI_MM.M                                    | SLSCNES_MM.M                  | SLSCNCI_MM.M                       |
| Leistungs-      | 10: 1 pk-pk                                | 5: 1 pk-pk                                      | 10: 1 pk-pk                   | 5: 1 pk-pk                         |
| spezifikationen | 50: 1 rms                                  | 25: 1 rms                                       | 50: 1 rms                     | 25: 1 rms                          |

#### Tabelle 6 G1946B Leistungszusammenfassung, SIM-Modus

|                                      | MM-ES Positiver<br>SIM-Modus | MM-APCI Positiver<br>SIM-Modus |
|--------------------------------------|------------------------------|--------------------------------|
| Probe                                | Reserpin, 5 ng/µL            | Reserpin, 5 ng/µL              |
| Konzentration nach<br>Verdünnung     | 2 pg/µL                      | 2 pg/µL                        |
| Injektionsvolumen                    | 5 μL                         | 5 μL                           |
| Gesamtmenge der injizierten<br>Probe | 10 pg                        | 10 pg                          |
| Proben-BestNr.                       | G2423A                       | G2423A                         |
| Lösungsmittel                        | 50:50<br>organisch/Wasser    | 50:50<br>organisch/Wasser      |
| Methodenname                         | MSSUPRES_MM.M                | MSSUPCI_MM.M                   |
| Leistungsspezifikationen             | 10: 1 pk-pk<br>50: 1 rms     | 5: 1 pk-pk<br>25: 1 rms        |

#### G1946B/C Multimode-Ionenquelle, Verdünnungen für positiven SIM-Modus

 Geben Sie 1 mL von 5-ng/µL-Reserpin (Agilent G2423A) in einen 50-mL-Messkolben. Verwenden Sie eine saubere Messpipette.

#### 2 Verifizierung

So bereiten Sie Proben für die Leistungsbewertung vor

- **2** Verdünnen Sie bis zur 50-mL-Marke mit organischem Lösungsmittel/Wasser im Verhältnis 50:50.
- **3** Geben Sie 1 mL von der ersten Verdünnungslösung in einen zweiten 50-mL-Messkolben. Verwenden Sie eine saubere Messpipette.
- 4 Verdünnen Sie bis zur 50-mL-Marke mit organischem Lösungsmittel/Wasser im Verhältnis 50:50. Dies ergibt die 2-pg/ $\mu$ L-Reserpinkonzentration, die für die Bewertung benötigt wird.
- **5** Geben Sie ungefähr 1 mL von der zweiten Verdünnungslösung in eine Probenflasche zur Verwendung im automatischen LC-Probengeber.

## G1956B oder G1946D SL Multimode-Ionenquelle, Verdünnungen für positiven SIM-Modus

- Geben Sie 1 mL von 5-ng/µL-Reserpin (Agilent G2423A) in einen 50-mL-Messkolben. Verwenden Sie eine saubere Messpipette.
- **2** Verdünnen Sie bis zur 50-mL-Marke mit Methanol/Wasser im Verhältnis 75:25 mit 5 mM Ammoniumformiat.
- **3** Geben Sie 1 mL von der ersten Verdünnungslösung in einen 100-mL-Messkolben. Verwenden Sie eine saubere Messpipette.
- Verdünnen Sie bis zur 100-mL-Marke mit Methanol/Wasser im Verhältnis 75:25 mit 5 mM Ammoniumformiat. Dies ergibt die 1-pg/µL-Reserpinkonzentration, die für die Bewertung benötigt wird.
- **5** Geben Sie ungefähr 1 mL von der zweiten Verdünnungslösung in eine Probenflasche für den automatischen Probengeber.

## G1956B oder G1946D SL Multimode-Ionenquelle, Verdünnungen für positiven Scan-Modus

- Geben Sie 1 mL von 5-ng/µL-Reserpin (Agilent G2423A) in einen 50-mL-Messkolben. Verwenden Sie eine saubere Messpipette.
- **2** Verdünnen Sie bis zur 50-mL-Marke mit Methanol/Wasser im Verhältnis 75:25 mit 5 mM Ammoniumformiat.
- Geben Sie 5 mL von der ersten Verdünnungslösung in einen 50-mL-Messkolben. Verwenden Sie eine saubere Messpipette.
- 4 Verdünnen Sie bis zur 50-mL-Marke mit Methanol/Wasser im Verhältnis 75:25 mit 5 mM Ammoniumformiat. Dies ergibt die 10-pg/μL-Reserpinkonzentration, die für die Bewertung benötigt wird.
- **5** Geben Sie ungefähr 1 mL von der zweiten Verdünnungslösung in eine Probenflasche für den automatischen Probengeber.

## So überprüfen Sie den Betrieb der Multimode-Ionenquelle

Verwenden Sie die nachfolgenden Methoden, um die Leistung des LC/MSD-Systems für die mit dem System erworbene Multimode-Ionenquelle zu überprüfen. Die Leistungsverifizierungsmethoden setzen einen Agilent 1100 LC mit automatischem Probengeber voraus.

#### HINWEIS

Stellen Sie sicher, dass Sie die benutzerdefinierten Tuning-Parameter eingegeben haben. Anderenfalls können Sie den LC/MSD möglicherweise nicht tunen.

- G1956A Multimode-Ionenquellen-Interface, Positiver SIM
- G1956B Multimode-Ionenquellen-Interface, Positiver Scan
- G1956B Multimode-Ionenquellen-Interface, Positiver SIM
- G1956B LC/MSD SL-Modell G1978A-Interface im Mischmodus-Betrieb
- Multiple FIA-Modell G1978A-Interface im Mischmodus-Betrieb

#### Laden von Methoden für G1956A Multimode-Ionenquellen-Interface, Positiver SIM

- 1 Laden Sie die Methode 56VLSMES\_MM.M für den G1956A.
- 2 Bearbeiten Sie die Methode, um sicherzugehen, dass organisches Lösungsmittel/Wasser im Verhältnis 50:50 als LC-Lösungsmittel ausgewählt ist. Alle anderen LC-Parameter entsprechen den 56VLSMES\_MM.M-Methodenparametern.
- **3** Führen Sie ein automatisches Tuning mit der Kalibrierlösung für die APCI Multimode-Ionenquelle durch.

## HINWEIS

Sie müssen nach Abschluss des automatischen Tunings möglicherweise bis zu 30 Minuten warten, bevor Sie fortfahren, damit die Kalibrierlösung aus der MSD gepumpt werden kann. Dadurch werden mögliche Hintergrundsignale von der Kalibrierlösung minimiert.

## HINWEIS

Möglicherweise müssen Sie den Zerstäuberdruck weiter optimieren, um eine maximale Geräteempfindlichkeit zu erzielen.

- 4 Stellen Sie die Probenflaschen in den automatischen LC-Probengeber.
  - Position 1: leer, Probenflasche ohne Verschluss

2

#### 2 Verifizierung

So überprüfen Sie den Betrieb der Multimode-Ionenquelle

- Position 2: Probenflasche mit dem für die Verdünnung verwendeten Lösungsmittel (Blindlösung)
- Position 3: Probenflasche mit der Reserpinprobe  $(2 \text{ pg/}\mu\text{L})$
- **5** Führen Sie die Methode aus.

Die Methode führt einen FIA-Lauf mit einer Injektion der leeren Probenflasche, fünf Injektionen der Blindlösung und fünf Injektionen der Reserpinprobe aus.

6 Überprüfen Sie die Ergebnisse.

Wenn die Methode beendet ist, wird ein Bericht ausgedruckt, in dem das Signal/Rausch-Verhältnis für die fünf Blindlösungs- und fünf Probe-Peaks sowie der Durchschnitt (ohne Blindlösung) der Probe-Peaks angegeben sind. Dadurch wird der Betrieb der Multimode-Ionenquelle überprüft. Die fünf Probe-Peaks sind in der EIC sichtbar.

#### Laden der Methode für G1956B Multimode-Ionenquellen-Interface, Positiver Scan

- 1 Laden Sie die Methode 56SLSCES\_MM.M für den G1956B.
- 2 Bearbeiten Sie die Methode, um sicherzugehen, dass Methanol/Wasser im Verhältnis 75:25 mit 5 mM Ammoniumformiat verwendet wird. Alle anderen LC-Parameter entsprechen den 56SLSCES\_MM.M-Methodenparametern.
- **3** Führen Sie ein automatisches Tuning durch.

## HINWEIS

Sie müssen nach Abschluss des automatischen Tunings möglicherweise bis zu 30 Minuten warten, bevor Sie fortfahren, damit die Kalibrierlösung aus der MSD gepumpt werden kann. Dadurch werden mögliche Hintergrundsignale von der Kalibrierlösung minimiert.

## HINWEIS

Möglicherweise müssen Sie den Zerstäuberdruck weiter optimieren, um eine maximale Geräteempfindlichkeit zu erzielen.

- 4 Stellen Sie die Probenflaschen in den automatischen LC-Probengeber.
  - Position 1: leer, Probenflasche ohne Verschluss
  - Position 2: Probenflasche mit dem für die Verdünnung verwendeten Lösungsmittel (Blindlösung)
  - Position 3: Probenflasche mit der Reserpinprobe  $(10 \text{ pg/}\mu\text{L})$

5 Führen Sie die Methode aus.

Die Methode führt einen FIA-Lauf mit einer Injektion der leeren Probenflasche, fünf Injektionen der Blindlösung und fünf Injektionen der Reserpinprobe aus.

6 Überprüfen Sie die Ergebnisse.

Wenn die Methode beendet ist, wird ein Bericht ausgedruckt, in dem das Signal/Rausch-Verhältnis für die fünf Blindlösungs- und fünf Probe-Peaks sowie der Durchschnitt (ohne Blindlösung) der Probe-Peaks angegeben sind. Dadurch wird der Betrieb der Multimode-Ionenquelle überprüft. Die fünf Probe-Peaks sind in der EIC sichtbar.

#### Laden der Methoden für G1956B Multimode-Ionenquellen-Interface, Positiver SIM

- 1 Laden Sie die Methode 56SLSM\_MM.M für den G1956B.
- **2** Bearbeiten Sie die Methode, um sicherzugehen, dass Methanol/Wasser im Verhältnis 75:25 mit 5 mM Ammoniumformiat als LC-Lösungsmittel ausgewählt ist.

Alle anderen LC-Parameter entsprechen den **56SLSMES\_MM.M**-Methodenparametern.

3 Führen Sie ein automatisches Tuning durch.

#### HINWEIS Sie müssen nach Abschluss des automatischen Tunings möglicherweise bis zu 30 Minuten warten, bevor Sie fortfahren, damit die Kalibrierlösung aus der MSD gepumpt werden kann. Dadurch werden mögliche Hintergrundsignale von der Kalibrierlösung minimiert.

### HINWEIS

Möglicherweise müssen Sie den Zerstäuberdruck weiter optimieren, um eine maximale Geräteempfindlichkeit zu erzielen.

- 4 Stellen Sie die Probenflaschen in den automatischen LC-Probengeber.
  - Position 1: leer, Probenflasche ohne Verschluss
  - Position 2: Probenflasche mit dem für die Verdünnung verwendeten Lösungsmittel (Blindlösung)
  - Position 3: Probenflasche mit der Reserpinprobe  $(1 \text{ pg}/\mu\text{L})$
- **5** Führen Sie die Methode aus.

#### 2 Verifizierung

So überprüfen Sie den Betrieb der Multimode-Ionenquelle

Die Methode führt einen FIA-Lauf mit einer Injektion der leeren Probenflasche, fünf Injektionen der Blindlösung und fünf Injektionen der Reserpinprobe aus.

6 Überprüfen Sie die Ergebnisse.

Wenn die Methode beendet ist, wird ein Bericht ausgedruckt, in dem das Signal/Rausch-Verhältnis für die fünf Blindlösungs- und fünf Probe-Peaks sowie der Durchschnitt (ohne Blindlösung) der Probe-Peaks angegeben sind. Dadurch wird der Betrieb der Multimode-Ionenquelle überprüft. Die fünf Probe-Peaks sind in der EIC sichtbar.

#### Laden der Multiple FIA-Methode für G1978A-Interface im Mischmodus-Betrieb

- 1 Führen Sie bei Bedarf ein automatisches Tuning durch.
- HINWEISSie müssen nach Abschluss des automatischen Tunings möglicherweise bis zu 30 Minuten<br/>warten, bevor Sie fortfahren, damit die Kalibrierlösung aus der MSD gepumpt werden kann.<br/>Dadurch werden mögliche Hintergrundsignale von der Kalibrierlösung minimiert.

HINWEIS Möglicherweise müssen Sie den Zerstäuberdruck weiter optimieren, um eine maximale Geräteempfindlichkeit zu erzielen.

- 2 Laden Sie die Methode MMCheckSL\_ES.M.
- 3 Bearbeiten Sie die Methode, um sicherzugehen, dass Methanol/Wasser im Verhältnis 65:35 mit 0,2 % Essigsäure als LC-Lösungsmittel ausgewählt ist. Klicken Sie auf "Save" (Speichern), um die Methode zu speichern. Wiederholen Sie den Vorgang für MMCheckSL CI.M und MMCheckSL MX.M.

## HINWEIS Wenn es sich bei dem Gerät um ein VL-Modell handelt, ersetzen Sie die Methoden in den Schritten 1 bis 5 durch MMCheckVL\_ES.M, MMCheckVL\_CI.M und MMCheckVL\_MX.M.

4 Stellen Sie die Probenflasche in den automatischen LC-Probengeber.

Position 21: Probenflasche mit der ESI + APCI LC Demo-Probe (Best.-Nr. G1978-85000)

**5** Richten Sie eine Multiple FIA-Methodensequenz ein.

- **a** Wählen Sie den Menübefehl **RunControl >Run Multiple FIA Methods...** (Analysenlaufsteuerung, Multiple FIA-Methoden ausführen).
- b Verwenden Sie im Dialogfeld "Run Multiple FIA Methods" (Multiple FIA-Methoden ausführen) den Menübefehl Group > Add Group (Gruppe, Gruppe hinzufügen). Geben Sie einen eindeutigen Namen für das Verzeichnis ein, in dem die Datendateien gespeichert werden sollen.
- c Verwenden Sie im Dialogfeld "Run Multiple FIA Methods" (Multiple FIA-Methoden ausführen) den Menübefehl Methods > Add Method (Methoden, Methode hinzufügen). Wählen Sie MMCheckSL\_ES.M und verwenden Sie die Schaltfläche OK.
- d Wiederholen Sie den Vorgang, um MMCheckSL\_CI.M hinzuzufügen.
- e Wiederholen Sie den Vorgang, um MMCheckSL\_MX.M hinzuzufügen.
- f Klicken Sie auf das Feld **Data File** (Datendatei) der Datendatei MMCheckSL\_ES.M.
- Geben Sie in das Feld **Subdirectory** (Unterverzeichnis) den eindeutigen Namen eines Unterverzeichnisses ein, in dem die Datendateien gespeichert werden sollen.
- Geben Sie im Feld Data File (Datendatei) den Wert Multi\_ES ein.
- Geben Sie in das Feld **Operator** (Bediener) den Namen oder die Kennung des Benutzers ein.
- Klicken Sie auf **OK**.
- **g** Wiederholen Sie den Vorgang für die **MMCheckSL\_CI.M**-Datendatei. Verwenden Sie dabei dasselbe Unterverzeichnis wie oben und geben Sie **Multi\_CI** als Datendateiname an.
- h Wiederholen Sie den Vorgang für die MMCheckSL\_MX.M-Datendatei.
   Verwenden Sie dabei dasselbe Unterverzeichnis wie oben und geben Sie
   Multi\_MX als Datendateiname an.
- i Klicken Sie auf **Run** (Analysenlauf), um die Sequenz zu starten.
- Überprüfen Sie die Ergebnisse. Nach Abschluss der letzten Methode wird der Bericht "Multimode Verification Report"
   (Multimode-Verifizierungsbericht) ausgegeben, wie in "Beispiel eines Multimode-Verifizierungsberichts" auf Seite 60 dargestellt.

2

So führen Sie ein automatisches Tuning durch

## So führen Sie ein automatisches Tuning durch

Das Tuning der Multimode-Ionenquelle erfolgt ausschließlich im MM-APCI-Modus. Das automatische Tuning wird vom selben Menü wie bei allen Quellen ausgeführt.

• Wählen Sie in der Ansicht **MSD Tune** (MSD-Tuning) den Menübefehl Instrument > Autotune (Gerät, Automatisches Tuning) aus.

Der Tuning-Bericht enthält eine Kopfzeile mit dem Titel **MM-APCI Positive Mode - Standard Scan** (MM-APCI Positiver Modus - Standard-Scan) oder **MM-APCI Negative Mode - Standard Scan** (MM-APCI Negativer Modus -Standard-Scan). Sie können nach Abschluss des automatischen Tunings den Vorgang zum Überprüfen des automatischen Tunings ausführen, um sicherzustellen, dass das Gerät die Tuning-Kriterien erfüllt. Führen Sie das automatische Tuning erst durch, nachdem das System zum Äquilibrieren des Vakuums und der Temperaturen mindestens 8 Stunden Zeit gehabt hat.

#### Verifizierung 2

So führen Sie ein automatisches Tuning durch

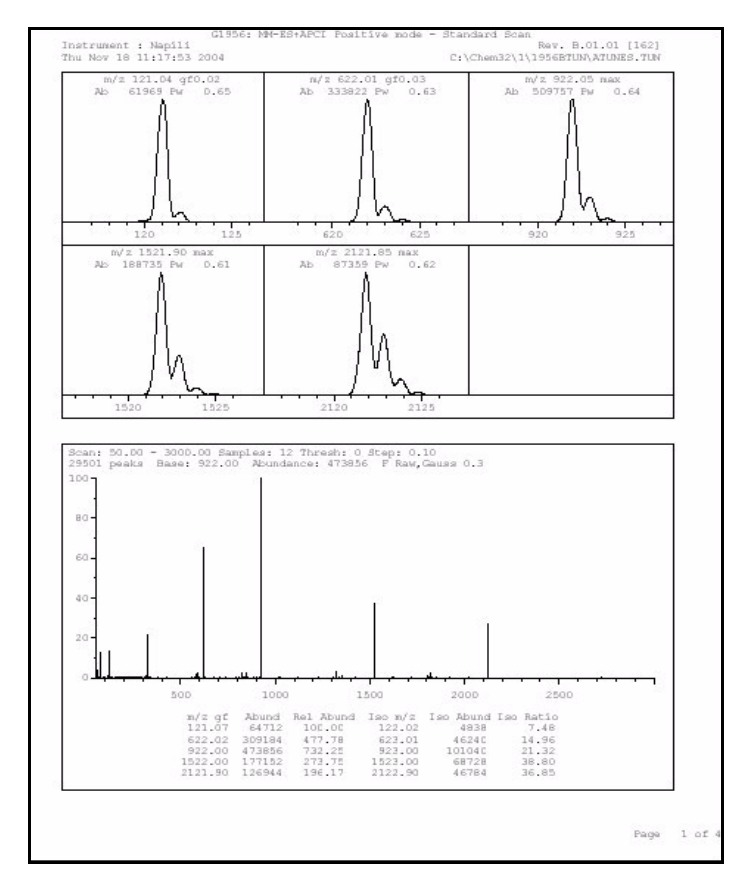

Abbildung 35 Autotuning-Bericht

#### 2 Verifizierung

**Beispiel eines Multimode-Verifizierungsberichts** 

## **Beispiel eines Multimode-Verifizierungsberichts**

|                                                     | Ir                     | nstrument na                     | me: Instru                               | umen                              | Operator na            | ame: pcorm             |
|-----------------------------------------------------|------------------------|----------------------------------|------------------------------------------|-----------------------------------|------------------------|------------------------|
| cquisition date:<br>atafiles:                       | 23-Feb-2               | 2005                             |                                          |                                   |                        |                        |
| ESI mode :<br>APCI mode :                           | C:\Chem32<br>C:\Chem32 | 2\1\DATA\MMS<br>2\1\DATA\MMS     | TD_223∖Mu]<br>TD_223∖Mu]                 | ti_ES.d<br>ti_CI.d                |                        |                        |
| Mixed mode :                                        | C:\Chem32              | 2\1\DATA\MMS                     | TD_223∖Mu]                               | lti_MX.d                          |                        |                        |
|                                                     |                        | ESI Comp                         | ound Resul                               | ts                                |                        |                        |
| compound                                            | m/z                    | Polarity                         | ESI  <br>mode                            | Mixed<br>mode                     | Mixed:ESI  <br>  ratio | Result                 |
| Crystal Violet                                      | 372.2                  | Positive                         | 832925                                   | 541200                            | 64.9 %                 | Pass                   |
|                                                     |                        |                                  |                                          |                                   |                        |                        |
| 1-Hexanesulf-<br>onic acid                          | 165.1                  | Negative                         | 220506                                   | 181617                            | 82.3 %                 | Pass                   |
| 1-Hexanesulf-<br>onic acid                          | 165.1                  | <br>Negative  <br>               | 220506                                   | 181617                            | 82.3 %                 | <br>Pass               |
| 1-Hexanesulf-<br>onic acid                          | 165.1                  | Negative                         | 220506                                   | 181617                            | 82.3 %                 | Pass                   |
| 1-Hexanesulf-<br>onic acid                          | 165.1                  | Negative<br>APCI Com             | 220506                                   | 181617<br>                        | 82.3 %                 | Pass                   |
| 1-Hexanesulf-<br>onic acid                          |                        | APCI Com                         | 220506<br>pound Resu                     | 181617<br>Jts<br>Mixed<br>mode    | 82.3 %                 | Pass                   |
| 1-Hexanesulf-<br>onic acid<br>Compound<br>Carbazole | <br><br>               | APCI Com<br>Polarity<br>Positive | 220506<br>pound Resu<br>APCI<br>mode<br> | 181617<br>ilts<br>Mixed<br>225911 | 82.3 %                 | Pass<br>Result<br>Pass |

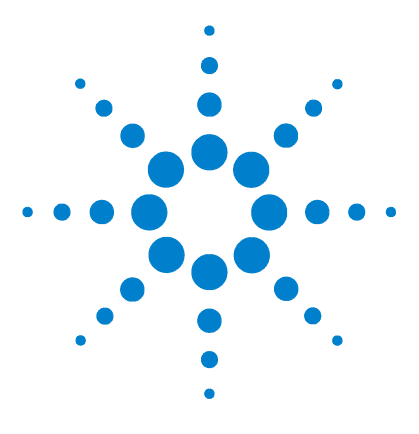

Agilent G1978A Multimode-Ionenquelle für G1946/G1956 LC/MSD Einrichtungshandbuch

## Methoden

3

- So richten Sie eine Methode für die Verwendung der Multimode-Ionenquelle ein 64
- So erstellen Sie eine Methode für den Betrieb im positiven/negativen Mischmodus 66
- So erstellen Sie eine Methode für einen ESI- und APCI-Wechselbetrieb 68

In diesem Kapitel werden die Aufgaben beschrieben, die zum Einrichten von Methoden für die Verwendung der Multimode-Ionenquelle erforderlich sind.

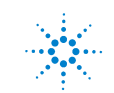

#### 3 Methoden

So richten Sie eine Methode für die Verwendung der Multimode-Ionenquelle ein

# So richten Sie eine Methode für die Verwendung der Multimode-Ionenquelle ein

Führen Sie die folgenden Schritte aus, wenn Ihre Methode eine Multimode-Ionenquelle verwenden soll:

- Öffnen Sie das Dialogfeld "MSD Spray Chamber" (MSD-Sprühkammer), indem Sie auf Instrument > MSD Spray Chamber (Gerät, MSD-Sprühkammer) in der Ansicht Method and Run Control (Methodenund Laufsteuerung) klicken.
- 2 Setzen Sie Method Spray Chamber (Methoden-Sprühkammer) auf MM-ES+APCI.
- **3** Stellen Sie sicher, dass **Installed Spray Chamber** (Installierte Sprühkammer) auf **MM-ES+APCI** eingestellt ist.
- 4 Nehmen Sie andere Änderungen vor, die für Ihre Methode erforderlich sind.
- 5 Klicken Sie auf OK.
- Öffnen Sie das Dialogfeld "Set up MSD Signals" (MSD-Signale einrichten), indem Sie auf Instrument > More > Set up MSD Signals (Gerät, Mehr, MSD-Signale einrichten) in der Ansicht Method and Run Control (Methoden- und Laufsteuerung) klicken.
- 7 Wählen Sie den gewünschten Ionisierungsmodus aus der Liste **Ionization** (Ionisierung) aus. Diese Liste ist nur dann sichtbar, wenn "Method Spray Chamber" (Methoden-Sprühkammer) auf **MM-ES+APCI** gesetzt wurde. Sie können den Ionisierungsmodus auf einen der folgenden Werte setzen:
  - MM-ES
  - MM-APCI
  - MM-ES+APCI
- 8 Nehmen Sie andere Änderungen vor, die für Ihre Methode erforderlich sind.

**9** Klicken Sie auf **OK**.

### WARNUNG

Das Umschaltventil des Single Quadrupol LC/MS-Flüssigchromatographen der Serie 6100 ist ein fester Bestandteil des G1978B-Sicherheitssystems. Der LC-Fluss der mobilen Phase muss immer mit dem Einlassfilter des Umschaltventils verbunden sein. Sie sollten nie das Umschaltventil umgehen und direkt an den Zerstäuber anschließen. Falls das Umschaltventil in einer Art und Weise eingesetzt wird, die von Agilent Technologies nicht angegeben wurde, kann der durch das Umschaltventil gebotene Schutz beeinträchtigt werden, und das System kann in Brand geraten.

3

#### 3 Methoden

So erstellen Sie eine Methode für den Betrieb im positiven/negativen Mischmodus

# So erstellen Sie eine Methode für den Betrieb im positiven/negativen Mischmodus

- 1 Öffnen Sie das Dialogfeld "MSD Spray Chamber", indem Sie auf Instrument
   > Set Up MSD Signals (Gerät, MSD-Signale einrichten) in der Ansicht Method and Run Control (Methoden- und Laufsteuerung) klicken.
- 2 Wählen Sie MM-ES\_APCI aus der Dropdown-Liste Method Spray Chamber (Methoden-Sprühkammer) aus.
- **3** Stellen Sie sicher, dass **Installed Spray Chamber** (Installierte Sprühkammer) ebenfalls auf **MM-ES+APCI** eingestellt ist.
- 4 Nehmen Sie andere Änderungen vor, die für Ihre Methode erforderlich sind.
- 5 Klicken Sie auf OK.
- Öffnen Sie das Dialogfeld "MSD Signals" (MSD-Signale), indem Sie auf Instrument > MSD Spray chamber (Gerät, MSD-Sprühkammer) in der Ansicht Method and Run Control (Methoden- und Laufsteuerung) klicken.
- 7 Ändern Sie die Einstellungen, sodass Signal 1 eine **positive** Polarität und Signal 2 eine **negative** Polarität aufweist, wie in Abbildung 36 dargestellt.
- 8 Nehmen Sie andere Änderungen vor, die für Ihre Methode erforderlich sind.
- 9 Klicken Sie auf OK.

Ein schneller Positiv/Negativ-Polaritätenwechsel ist sehr hilfreich, aber es erfordert Zeit, bis die Ionenchemie hergestellt ist und der optische Pfad mit Ionen nachgefüllt wird. Die Gasdichte beeinflusst die Geschwindigkeit, mit der der Ionenpfad nachgefüllt wird. Die Gasdichte wird wiederum von der Quellentemperatur beeinflusst. Verwenden Sie bei einer Methode, die eine Positiv-/Negativ-Umschaltung durchführt, eine niedrigere Verdampfertemperatur (150 bis 200 °C) und eine niedrigere Vcap (ungefähr 1000 V). Dies wirkt sich erheblich auf die Qualität der Ergebnisse in Positiv-/Negativ-Umschaltungsversuchen aus.

#### Methoden 3

So erstellen Sie eine Methode für den Betrieb im positiven/negativen Mischmodus

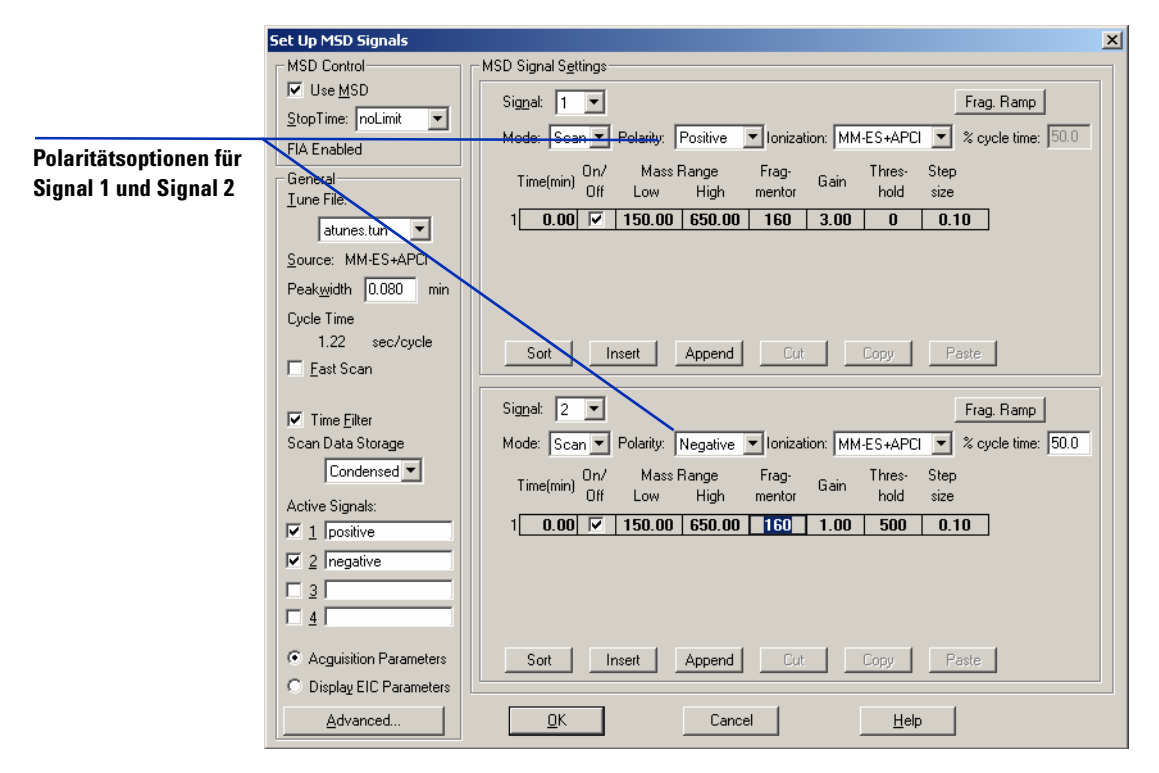

Abbildung 36 Positiv-/Negativ-Polaritätsumschaltung mithilfe des Dialogfelds "Set Up MSD Signals" (MSD-Signale einrichten) So erstellen Sie eine Methode für einen ESI- und APCI-Wechselbetrieb

# So erstellen Sie eine Methode für einen ESI- und APCI-Wechselbetrieb

- Öffnen Sie das Dialogfeld "MSD Spray Chamber" (MSD-Sprühkammer), indem Sie auf Instrument > MSD Spray Chamber (Gerät, MSD-Sprühkammer) in der Ansicht Method and Run Control (Methodenund Laufsteuerung) klicken.
- 2 Setzen Sie Method Spray Chamber (Methoden-Sprühkammer) auf MM-ES+APCI.

|                                     |          |                  | _ |
|-------------------------------------|----------|------------------|---|
| MSD Spray Chamber                   |          |                  | × |
| Method Spray Chamber: MM-ES+APCI 💌  | Lamp St  | atus —           |   |
| Installed Spray Chamber: MM-ES+APCI | C ON     | C OFF            |   |
| Temperatures, Pressure, and Flow    | Cataciat | bel a stime same | 1 |
| Drying Gas Flow (I/min): 12.0       | 12.0     | 13.0             |   |
| Nebulizer Pressure (psig): 35       | 35       | 60               |   |
| Drying Gas Temperature (*C): 250    | 250      | 350              |   |
| Vaporizer Temperature (°C): 198     | 200      | 250              |   |
| Parameters                          |          |                  |   |
| Positive                            | Negative |                  |   |
| Capillary Voltage (V): 4000         | 4000     |                  |   |
| Corona Current (µA): 4.0            | 40       |                  |   |
| Charging Voltage (V): 2000          | 2000     |                  |   |
| _ Time Table                        |          |                  | 7 |
| Time (min) Parameter                |          | Value            |   |
|                                     |          |                  |   |
|                                     |          |                  |   |
|                                     |          |                  |   |
|                                     |          |                  |   |
|                                     | ,        |                  |   |
| Insert Append Cut                   | Сору     | Paste            |   |
| OK Cancel                           | Help     |                  |   |
|                                     | <u></u>  |                  |   |

Abbildung 37 "Method Spray Chamber" (Methoden-Sprühkammer) auf "MM-ES+APCI" eingestellt.

- **3** Stellen Sie sicher, dass **Installed Spray Chamber** (Installierte Sprühkammer) ebenfalls auf **MM-ES+APCI** eingestellt ist.
- 4 Nehmen Sie andere Änderungen vor, die für Ihre Methode erforderlich sind.
- **5** Klicken Sie auf **OK**.

- **6** Öffnen Sie das Dialogfeld "Set up MSD Signals" (MSD-Signale einrichten), indem Sie auf **Instrument > Set Up MSD Signals** (Gerät, MSD-Signale einrichten) in der Ansicht **Method and Run Control** (Methoden- und Laufsteuerung) klicken.
- Ändern Sie die Einstellungen, sodass der Wert der Ionization (Ionisierung) von Signal 1 MM-ES ist und der Wert der Ionization (Ionisierung) für Signal 2 MM-APCI ist, wie in Abbildung 38 dargestellt.
- 8 Nehmen Sie andere Änderungen vor, die für Ihre Methode erforderlich sind.
- 9 Klicken Sie auf OK.

### HINWEIS

Verwenden Sie in der Regel den Mischmodusbetrieb (Einstellung "MM-ES+APCI" mit Signal 1) statt zwischen den Modi "MM-ES" (Signal 1) und "MM-APCI" (Signal 2) umzuschalten. Es werden doppelt soviele Scans während der Elution eines chromatographischen Peaks erzielt und zwischen Scans ist keine Verzögerung erforderlich, was dazu führt, dass bessere Daten geliefert werden. Es ist selten erforderlich zu wissen, ob eine Substanz völlig in den ESI- oder APCI-Modi auf einer chromatographischen Zeitskala reagiert.

3

#### 3 Methoden

So erstellen Sie eine Methode für einen ESI- und APCI-Wechselbetrieb

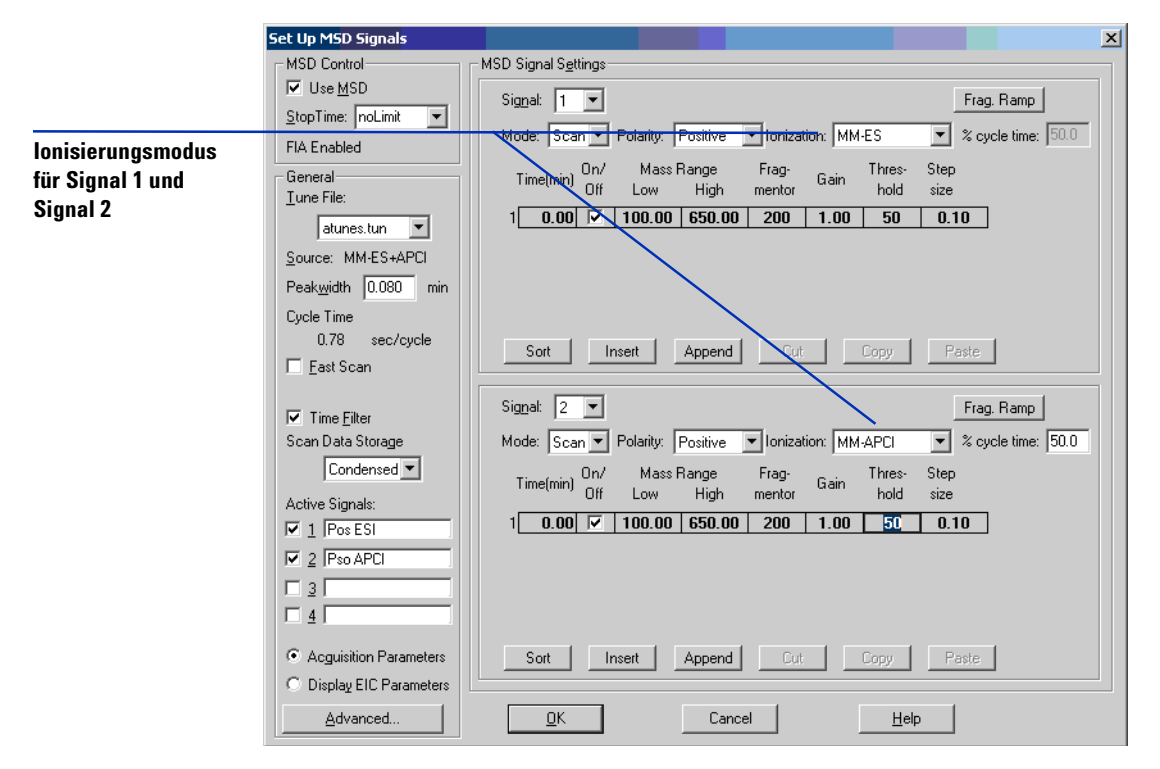

Abbildung 38 MM-ES- und MM-APCI-Umschaltung mithilfe des Dialogfelds "Set Up MSD Signals" (MSD-Signale einrichten)

## Index

#### A

Automatisches Tuning, 59

#### E

Einlassfilter des Umschaltventils, 31 ESI Konvertieren von, 25 Wechseln zu, 44

#### 

Installation, 7 Aktualisieren der Software mit Patch, 17 Chips ersetzen, 12 Leistung der Multimode-Ionenquelle überprüfen, 24 Platinen überprüfen, 21 Platinenversionen prüfen, 11 Quellen wechseln, 17 Vorbereitung, 9

## L

LC/MSD-Probenschlauch, **31** Lösungsmittelmischung, **46** 

#### Μ

Methode ESI- und APCI-Wechselbetrieb, 68 Grundlegende Einrichtung, 64 Positiv-/Negativ-Mischmodus, 66 Multimode Zerstäuber, 30

#### Ρ

Proben für die Leistungsbewertung vorbereiten, 47

## S

Sprühabschirmung für Multimode-Ionenquelle, 27

## T

Teile Multimode-Sprühabschirmung, 27

#### W

Wechseln von ESI, APCI oder APPI, 25 Wechseln zu ESI oder APCI, 44 Index

#### www.agilent.com

## **Inhalt dieses Buchs**

Dieses Buch enthält Anleitungen zur Installation, Bedienung, Wartung und Fehlerbehebung der Multimode-Ionenquelle für G1946/G1956 LC/MSD.

© Agilent Technologies, Inc. 2008

Gedruckt in USA Erste Ausgabe, Dezember 2008

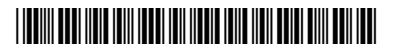

G1978-92050

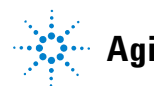

**Agilent Technologies**